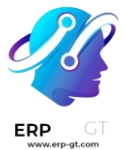

# Fabricación

La aplicación **Fabricación** de Odoo le ayuda a los fabricantes a programar, planificar y procesar las órdenes de fabricación. Coloque tabletas en el taller para controlar todas las órdenes de trabajo en tiempo real mediante el panel de control del centro de trabajo y permita que los trabajadores activen las operaciones de mantenimiento, flujos de retroalimentación, problemas de calidad y otras.

## Flujos de trabajo de fabricación

- > Lista de materiales
- > Gestionar listas de materiales para variantes de productos
- > Usar kits
- > Gestionar productos semielaborados
- > Subcontratar la fabricación
- > Utilizar el programa maestro de producción
- > Gestionar órdenes de trabajo usando los centros de trabajo
- > Desactivar centros de trabajo mediante la aplicación Tiempo personal
- > Desechar durante la fabricación
- > Fabricar órdenes parciales
- > Configuración del producto a fabricar
- > Dividir y fusionar órdenes de fabricación
- > Dependencias de la orden de trabajo
- > Fabricación en un paso
- > Fabricación en dos pasos
- > Fabricación en tres pasos

#### Taller

> Descripción de Taller

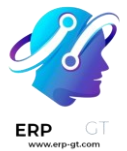

## Lista de materiales

Una *lista de materiales* (LdM) es un documento que define la cantidad de cada componente necesario para fabricar un producto final. También incluye varias operaciones y los lineamientos de los pasos individuales necesarios para terminar el proceso de producción.

En la aplicación Fabricación podemos vincular varias LdM a un solo producto, de esta manera se pueden crear variantes de producto que tengan sus propias listas de materiales.

Configurar de manera correcta las LdM agiliza el proceso de fabricación y ahorra tiempo.

## Configurar una lista de materiales (LdM)

La configuración más sencilla de una LdM es la que no contiene operaciones ni instrucciones, solo componentes. En estos casos, la producción se gestiona con las *órdenes de fabricación*.

Si desea crear una LdM desde el módulo **Fabricación**, vaya a **Productos ► Listas de materiales**, haga clic en **Crear** y seleccione su **Producto**.

#### 🔆 Nota 🔆

También puede crear una LdM desde el formulario del producto. En este caso, el campo **Producto** ya está completado.

Si desea crear una LdM estándar, establezca el **tipo de LdM** como **Fabricar este producto**. Haga clic en **Agregar línea** para añadir todos los componentes necesarios para crear el producto final. Puede crear nuevos componentes desde la LdM o se pueden crear antes en **Fabricación ► Productos ► Productos ► Crear**. Por último, haga clic en **Guardar** para terminar de crear su LdM.

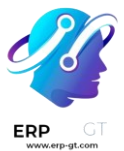

|                 |            |             | (        | Performance | ≡       | Structure &<br>Cost | 0<br>ECO(s) |   |
|-----------------|------------|-------------|----------|-------------|---------|---------------------|-------------|---|
| Product         | [FURN      | _9666] Tab  | le       |             |         |                     |             |   |
| Product Variant |            |             |          |             |         |                     |             |   |
| Quantity        | 1.00 U     | Inits       |          |             |         |                     |             |   |
| Reference       |            |             |          |             |         |                     |             |   |
| ВоМ Туре        | O Ma       | nufacture t | his prod | luct        |         |                     |             |   |
|                 | ⊖ Kit      |             |          |             |         |                     |             |   |
|                 | 🔿 Sub      | contractin  | g        |             |         |                     |             |   |
| Company         | My Co      | mpany (Sa   | n Franci | (0.22       |         |                     |             |   |
| company         | Wy CO      | inpany (Sa  | Tanci    | 500)        |         |                     |             |   |
| Components      | Operations | Miscella    | neous    |             |         |                     |             |   |
| Component       |            |             |          | Qu          | uantity | Product Unit of     | Measure     | 1 |
| [FURN_8522]     | Table Top  | අප          | 0        |             | 1.00    | Units               |             | ŵ |
| [FURN_2333]     | Table Leg  | ළු          | 0        |             | 4.00    | Units               |             | ŵ |
| [CONS_89957     | 7] Bolt    | ළු          | 0        |             | 4.00    | Units               |             | Ŵ |
| [CONS_25630     | )] Screw   | 42          | 0        |             | 10.00   | Units               |             | Ŵ |
| Add a line      |            |             |          |             |         |                     |             |   |
|                 |            |             |          |             |         |                     |             |   |
|                 |            |             |          |             |         |                     |             |   |

# Establezca una lista de materiales (LdM) para una variante de producto

También puede asignar LdM a *variantes de productos* específicas. Cuenta con dos opciones de configuración disponibles para elegir.

#### 🔆 Nota 🦊

Si desea asignar LdM a variantes de productos, primero debe configurar los atributos de variantes en el formulario del producto.

El primer método consiste en crear una LdM por variante, para esto debe crear una nueva LdM y especificar la **variante del producto**. El segundo método consiste en crear una LdM principal que contenga todos los componentes necesarios para todas las variantes. Para ello, debe especificar en la columna **Aplicar en variantes** qué variante utiliza cada componente.

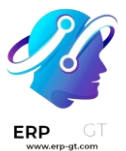

|                 |                |               |   |           | O Rou<br>Per | iting<br>formance                            | E Struct      | ture &     | ¢¢ 0<br>ECO(s) |  |
|-----------------|----------------|---------------|---|-----------|--------------|----------------------------------------------|---------------|------------|----------------|--|
| Product         | [FURN_         | .8855] Drawer |   | Reference |              | PRIM-AS                                      | SEM           |            |                |  |
| Product Variant |                |               |   | BoM Type  |              | <ul> <li>Manufacture this product</li> </ul> |               |            |                |  |
| Quantity        | 1.00 U         | nits          |   |           |              | 🔿 Kit                                        |               |            |                |  |
|                 |                |               |   |           |              | O Subco                                      | ntracting     |            |                |  |
|                 |                |               |   | Company   |              | My Comp                                      | any (San Fran | icisco)    |                |  |
| Components      | Operations     | Miscellaneous |   |           |              |                                              |               |            |                |  |
| Component       |                |               |   | Quantity  | Product (    | Init of Meas                                 | ure 👻         | Apply on V | /ariants       |  |
| [FURN_2100] Dra | wer Black      | <i>4</i> 2    | 0 | 1.00      | Units        |                                              |               |            | Ê              |  |
| [FURN_5623] Dra | wer Case Black | < එ           | 0 | 1.00      | Units        |                                              |               |            | Û              |  |
|                 |                |               |   |           |              |                                              |               |            |                |  |

## **Crear operaciones**

Agregue una **Operación** en la LdM en la que se especifiquen las instrucciones para la producción y registre el tiempo invertido en una operación. Si desea usar esta función, debe habilitar las **Órdenes de trabajo** en **Fabricación≻ Configuración ≻ Ajustes ≻ Operaciones**.

Para crear una operación primero debe crear una LdM, sin salirse del formulario, vaya a la pestaña **Operaciones** y haga clic en **Agregar línea**. En la ventana **Crear operaciones** escoja un nombre para la operación, un **Centro de trabajo** y complete los campos de duración. Al igual que los componentes, Odoo da la opción de especificar una variante de producto en el campo **Aplicar en variantes**, de esta manera la operación solo se habilitará en esa variante. Por último, haga clic en **Guardar y cerrar**.

#### 🔆 Nota 🔆

Cada operación es única ya que siempre está vinculada exclusivamente a una LdM. Las operaciones se pueden reutilizar al configurar una nueva lista de materiales gracias a la función **Copiar operaciones existentes**.

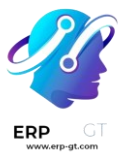

| Product                     |                  |             |               | Reference    |                                           |                  |   |
|-----------------------------|------------------|-------------|---------------|--------------|-------------------------------------------|------------------|---|
| Product variant<br>Ouantity | 1.00             |             | Units         | - вом туре   | <ul> <li>Manufact</li> <li>Kit</li> </ul> | ure this product |   |
| <b></b>                     |                  |             |               |              | <ul> <li>Subcontra</li> </ul>             | acting           |   |
|                             |                  |             |               | Company      | My Company                                | (San Francisco)  | Ŧ |
| Components                  | Operations       | By-products | Miscellaneous |              |                                           |                  |   |
| Operation                   | Steps            |             | Work Center   | Duration Com | Duration (minu                            | ites) Company    |   |
| Add a line Cop              | y Existing Opera | tions       |               |              |                                           |                  |   |
|                             |                  |             |               |              |                                           |                  |   |
|                             |                  |             |               |              |                                           |                  |   |

## Agregar subproductos a una lista de materiales (LdM)

Un *subproducto* es un producto residual que se crea durante la producción además del producto principal de una LdM. A diferencia del producto principal, en una lista de materiales puede haber más de un subproducto.

Para agregar subproductos a la LdM debe habilitar la función Subproductos en Fabricación ► Configuración ► Ajustes ► Operaciones.

Una vez que la función se encuentra activada, puede agregar subproductos a la lista de materiales haciendo clic en la pestaña **Operaciones** y después en **Agregar una línea**. Luego, escriba un nombre para el subproducto e indique la **cantidad** y la **unidad de medida**. Si la LdM tiene operaciones configuradas, especifique exactamente en qué operación se produce el subproducto en el campo **Producido en la operación** y por último haga clic en **Guardar**.

## Gestionar listas de materiales para variantes de productos

Odoo le permite utilizar una lista de materiales (LdM) para múltiples variantes del mismo producto. Tener una LdM consolidada para un producto con variantes ahorra tiempo, pues no es necesario gestionar varias listas de materiales.

## Activar variantes de producto

Para activar esta función, vaya a **Inventario ► Configuración ► Ajustes** y baje a la sección **Productos**. Haga clic en la casilla junto a **Variantes** y haga clic en **Guardar**.

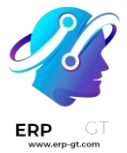

Para obtener más información sobre la configuración de variantes de productos, consulte la documentación de **variantes de productos**.

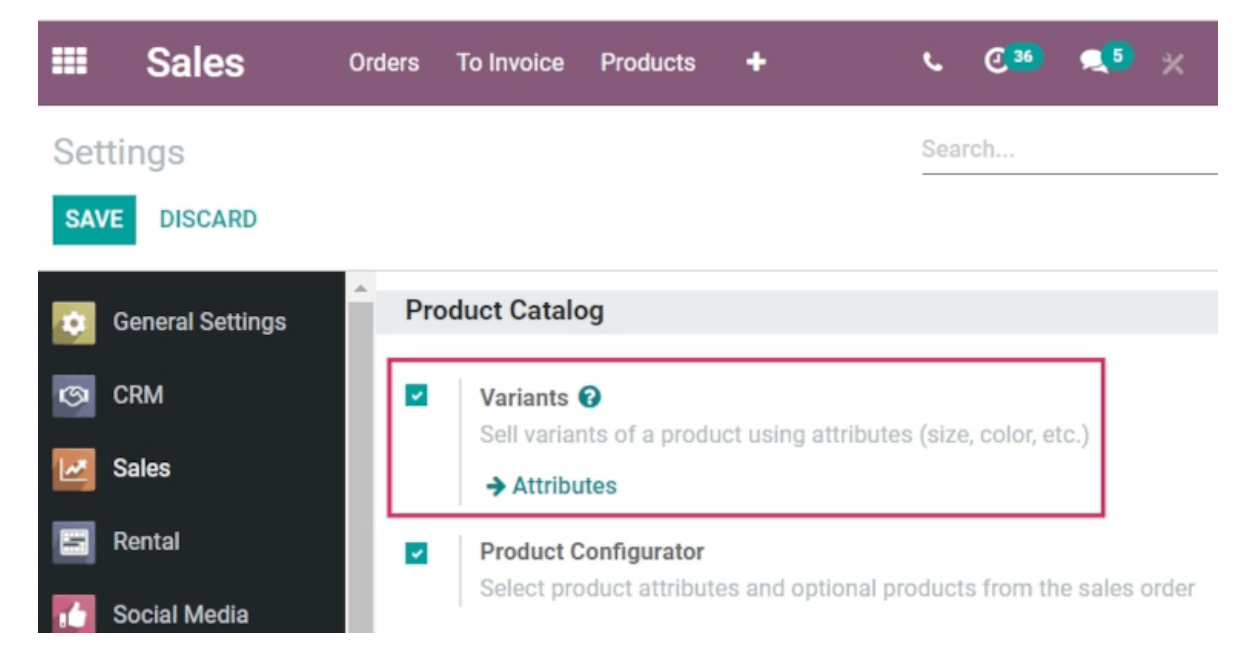

## **Crear atributos personalizados para productos**

Una vez que haya activado la función de variantes de productos podrá crear y editar los atributos de los productos en la página **Atributos**.

Puede acceder a la página Atributos desde la aplicación Inventario ► Configuración ► Ajustes, luego deberá hacer clic en el botón Atributos. También puede acceder desde Inventario ► Configuración ► Atributos.

Una vez que se encuentre en la página de **Atributos** podrá hacer clic en un atributo existente o en **Nuevo** para crear uno nuevo. Al hacer clic en **Nuevo** se abrirá un formulario vacío para personalizar un atributo. En caso de que el atributo ya exista, solo haga clic en **Editar** en su formulario para realizar cambios.

Asigne el **Nombre del atributo** y elija una **Categoría** en el menú desplegable correspondiente. Seleccione las opciones deseadas junto a los campos **Tipo de visualización** y **Modo de creación de las variantes**, después haga clic en **Agregar una línea** en la pestaña **Valores de atributo** para agregar un nuevo valor.

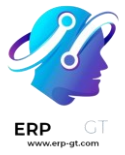

#### 💡 Truco 袢

En la fila **Valor** hay una casilla denominada **Es valor personalizado**. Si está seleccionada, este valor se reconocerá como un valor personalizado y los clientes podrán escribir sus solicitudes especiales de personalización al ordenar esta variante de un producto.

| 🔆 Ejemplo 🔆                                                             |                                                                                               |
|-------------------------------------------------------------------------|-----------------------------------------------------------------------------------------------|
| Attribute Name<br>Category<br>Display Type<br>Variants Creation<br>Mode | <ul> <li>New Attribute</li> <li>General Features</li> <li>Radio</li> <li>Instantly</li> </ul> |
| Attribute Values                                                        |                                                                                               |
| Value                                                                   | Is custom value                                                                               |
| Value 1                                                                 |                                                                                               |
| Value 2                                                                 |                                                                                               |
| Value 3                                                                 |                                                                                               |
|                                                                         |                                                                                               |

Haga clic en **Guardar** una vez que haya agregado todos los **valores** necesarios.

## Agregar las variantes de producto al formulario

Puede aplicar los atributos creados a variantes específicas en determinados productos. Para agregar variantes de productos a un producto, vaya al formulario del producto desde **Inventario ► Productos ► Productos**. Para realizar cambios en el producto, selecciónelo y luego haga clic en la pestaña **Atributos y variantes**.

En la sección **Atributo**, haga clic en **Agregar una línea** para agregar un nuevo atributo y selecciónelo de la lista desplegable.

A continuación, en la sección **Valores**, haga clic en el menú desplegable para elegir de la lista de valores existentes. Haga clic en cada valor para agregarlos y repita este proceso para cualquier atributo adicional que deba agregar al producto.

Una vez que haya terminado, haga clic en **Guardar**.

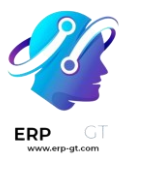

| Go to<br>Website                    | $\begin{array}{c c} 285.00 \text{ Units} \\ \hline On \text{ Hand} \end{array} \xrightarrow{279.00 \text{ Units}} Forecasted \end{array} \xrightarrow{\text{Product}} Moves \xrightarrow{0} Reordering R$ | ☐ 1<br>Bill of Materi |
|-------------------------------------|----------------------------------------------------------------------------------------------------|-----------------------|
| Customizable Des                    | sk (CONFIG)                                                                                                    | IJ                    |
| Can be Purchased<br>Can be Expensed |                                                                                                    |                       |
| Can be Rented                       |                                                                                                    |                       |
| Sell on ebay                        |                                                                                                    |                       |
| General Information Variants Sales  | eCommerce Point of Sale Inventory Accounting                                                                                                    |                       |
| Attribute                           | Values                                                                                                    |                       |
| Legs                                | (Steel) (Aluminium) (Custom)                                                                                                    |                       |
| Color                               | (White) (Black)                                                                                                    |                       |

#### 💡 Truco 🔆

Los productos de la LdM con distintas variantes que se fabrican de forma interna deben tener configurada una **regla de reordenamiento de 0,0**, o tener sus rutas de reabastecimiento configuradas como *Reabastecer sobre pedido (MTO)*.

## Aplicar componentes de LdM a las variantes de producto

A continuación, cree una nueva LdM o edite una desde **Fabricación ► Productos ► Listas de materiales**. Luego, haga clic en **Nuevo** para abrir un formulario de **lista de materiales** y configurar una.

Para agregar un producto a la lista de materiales haga clic en el menú desplegable del campo **Producto** y seleccione uno.

Luego agregue los componentes necesarios, haga clic en **Agregar una línea** en la sección **Componente** de la pestaña **Componentes** y elíjalos con el menú desplegable.

Elija los valores necesarios en las columnas **Cantidad** y **Unidad de medida del producto**, después seleccione los valores deseados en la columna **Aplicar en variantes**.

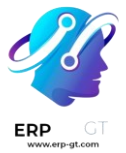

#### 🔆 Nota 🔆

La opción **Aplicar en variantes** para asignar componentes a variantes específicas del producto en la lista de materiales estará disponible una vez que haya habilitado la función **Variantes** desde la aplicación **Inventario**. Si el campo **Aplicar en variantes** no es visible de inmediato, actívelo desde el menú de opciones adicionales (es el icono de tres puntos ubicado a la derecha de la fila del encabezado).

|                 |            |             |                 |         | 0         | Performance | Cost                   | CO(s)                |
|-----------------|------------|-------------|-----------------|---------|-----------|-------------|------------------------|----------------------|
| Product         | Custo      | mizable Des | k (CONFIG)      | • Z     | Reference |             |                        |                      |
| Product Variant |            |             |                 | -       | BoM Type  | O Mar       | nufacture this product |                      |
| Quantity        | 1.00       |             | Units           | -       |           | 🔾 Kit       |                        |                      |
|                 |            |             |                 |         |           | O Sub       | contracting            |                      |
|                 |            |             |                 |         | Company   | My Co       | mpany (San Francisco   | ) -                  |
|                 |            |             |                 |         |           |             |                        |                      |
| Components      | Operations | Miscellan   | eous            |         |           |             |                        |                      |
| Component       |            | Quantity    | Product Unit of | Measure | Apply on  | Variants    | Consumed in Ope        | ration               |
| Component 1     |            | 1.00        | Units           |         |           |             | Step 1                 | Apply on Variants    |
| Component 2     |            | 1.00        | Units           |         |           |             | Step 1                 | Consumed in Operatio |
| Component 3     |            | 1.00        | Units           |         | Legs: Alu | uminium     | Step 2 (Opuonar)       |                      |
| Add a line      |            |             |                 |         |           |             |                        |                      |

Cada componente puede asignarse a múltiples variantes y en cada variante del producto se utilizan componentes sin variantes especificadas. El mismo principio aplica cuando se configuran operaciones y subproductos.

Al definir listas de materiales de variantes por asignación de componentes debe dejar vacío el campo **Variante del producto** en la sección principal de la LdM. Este campo se utiliza *solo* cuando se crea una LdM específicamente para una variante del producto.

Haga clic en **Guardar** en la parte superior del formulario cuando haya realizado todas las configuraciones necesarias a la lista de materiales.

💡 Truco 🔆

Elija en qué operaciones deben consumirse los componentes si solo se aplican a variantes específicas. Si la columna **Consumido en la operación** *no* es visible de inmediato, actívela desde el menú de opciones adicionales (es el icono de tres puntos ubicado a la derecha de la fila del encabezado).

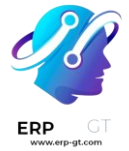

## Vender y fabricar variantes de productos de la lista de materiales

Para vender y fabricar variantes de productos de la lista de materiales para una orden, vaya a **Ventas ► Nuevo** para crear una cotización.

#### Vender variantes de productos de la lista de materiales

Una vez que se encuentre en el formulario de **cotización**, haga clic en el menú desplegable junto al campo **Cliente** para agregar uno.

Después, en la pestaña **Líneas de la orden**, haga clic en **Agregar un producto** y seleccione el producto con la LdM del menú desplegable, aparecerá la ventana emergente para **configurar el producto**.

Desde la ventana emergente, haga clic en las opciones de atributos deseadas para configurar la variante correcta a fabricar. Luego, haga clic en los iconos verdes + o - junto al 1 para cambiar la cantidad a vender y fabricar en caso de que sea necesario.

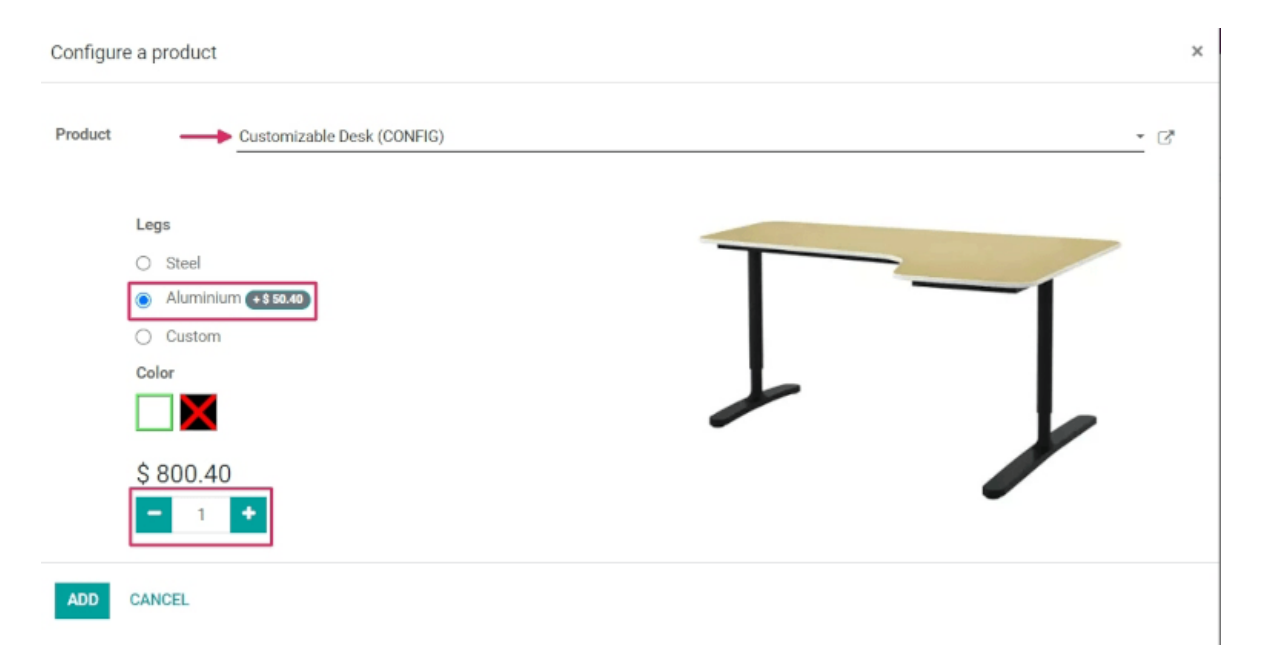

Haga clic en **Agregar** una vez que haya elegido todas las especificaciones, esto cambiará la ventana emergente a otra, la ventana **Configurar**. Allí aparecerán los productos opcionales disponibles, en caso de que los haya creado con anterioridad.

Al terminar, haga clic en **Confirmar** para cerrar la ventana emergente.

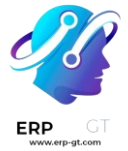

A continuación, haga clic en **Guardar** y luego en **Confirmar** en la parte superior del formulario de **cotización** para crear y confirmar una nueva orden de venta.

#### Fabricar variantes de productos de la lista de materiales

Una vez que haya confirmado la orden de venta aparece el botón inteligente **Fabricación** en la parte superior de su formulario. Haga clic en el botón inteligente **Fabricación** para abrir el formulario de **Orden de fabricación**.

En la pestaña **Componentes** de este formulario se enumeran los componentes apropiados para la variante elegida y los componentes aparecerán según la variante que seleccione. Para ver los pasos de **operación** obligatorios u opcionales haga clic en la pestaña **Órdenes de trabajo**.

Para acceder a la vista de la pantalla de órdenes de trabajo en formato tableta haga clic en el **icono de tableta** ubicado a la derecha de la fila de la operación a completar.

Desde la vista de tableta haga clic en **Marcar como hecho** a medida que la operación avanza para completar los pasos correspondientes.

También puede hacer clic en el botón **Marcar como hecho** ubicado en la parte superior del formulario de la orden de fabricación para completar la orden.

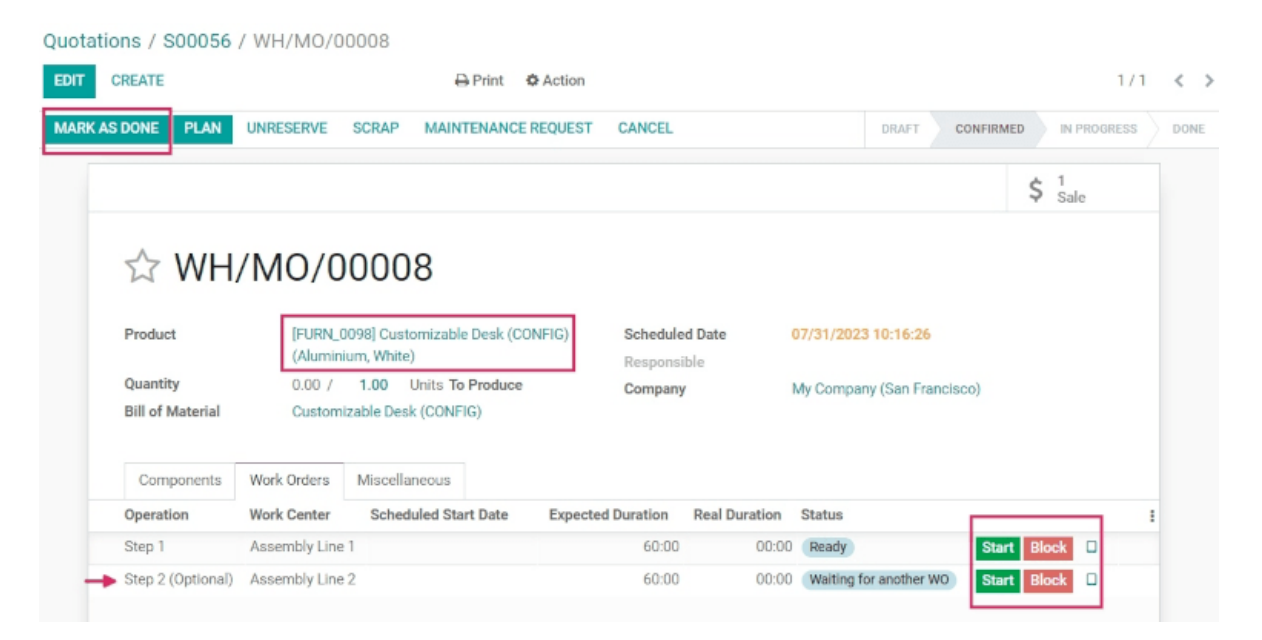

Luego, regrese a la orden de venta a través de las migas de pan ubicadas en la parte superior de la página.

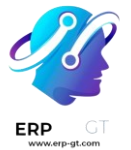

Una vez que el producto esté fabricado haga clic en el botón inteligente **Entrega** para entregar el producto al cliente. En el formulario de la **orden de entrega**, haga clic en **Validar** y luego en **Aplicar** para entregar el producto.

Para finalizar la venta, regrese a la orden de venta a través de las **migas de pan** ubicadas en la parte superior de la página. Haga clic en **Crear factura** y luego otra vez en **Crear Factura** para facturar la orden al cliente.

#### **Usar kits**

En Odoo, un *kit* es un tipo de lista de materiales (LdM) que se puede fabricar y vender. Los kits son conjuntos de componentes sin ensamblar que se pueden vender a los clientes como productos independientes. También pueden resultar útiles para gestionar listas de materiales más complejas.

#### 🔆 Nota 🔆

Debe tener instaladas las aplicaciones **Fabricación** e **Inventario** para utilizar, fabricar y vender kits.

#### Crear un kit como producto

Para usar un kit como un producto que se pueda vender, o simplemente como una herramienta de organización de componentes, debe crearlo como producto.

Para crear un producto del kit, vaya a la aplicación **Inventario** ► **Productos** ► **Productos**, y haga clic en **Crear**.

Luego, escriba un nombre para el nuevo producto del kit. Después, en la pestaña **Información general** establezca el **Tipo de producto** como **Consumible**. Los productos de kit funcionan mejor como consumibles porque normalmente las existencias a la mano para los kits no se rastrean.

#### 🔆 Nota 🔆

Aunque los kits casi siempre deben estar configurados como **Consumibles**, puede que las empresas que utilizan la contabilidad **anglosajona** necesiten crear kits como **Productos almacenables**. Esto es porque al procesar las facturas de los kits, el Costo de los bienes vendidos (COGS, por sus siglas en inglés) se publica en los diarios contables.

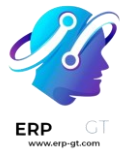

A diferencia de los productos almacenables, la asignación de **Rutas** en la pestaña de **Inventario** no importa para los kits, ya que Odoo usa las rutas de los componentes individuales de los kits para propósitos de reabastecimiento. El resto de los parámetros para el producto del kit se pueden modificar de acuerdo con su preferencia. Una vez que esté listo, haga clic en **Guardar** para guardar el nuevo producto.

Los componentes de los kits también deben estar configurados como productos en la aplicación **Inventario** > **Productos** > **Productos**. Estos productos no necesitan una configuración específica.

#### Configurar la LdM para un kit

Después de configurar por completo el producto del kit y sus componentes, puede crear una nueva LdM para el producto del kit.

Para hacerlo, vaya a la aplicación **Fabricación ► Productos ► Listas de materiales**, y haga clic en **Crear**. Luego, en el campo de **Producto** haga clic en el menú desplegable para que aparezca una lista de productos y seleccione el producto de kit que configuro anteriormente.

Luego, para el campo **Tipo de LdM**, seleccione la opción **Kit**. Para finalizar, en la pestaña **Componentes**, haga clic en **Agregar una línea** y agregue cada componente que desee y especifique las cantidades en la columna **Cantidad**.

Una vez que esté lista, haga clic en **Guardar** para guardar la recién creada LdM.

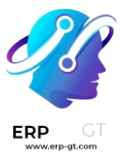

|                                                                                                |                                       |                                                                                                    | Q                                                             | Performance | ≡                                      | Structure &<br>Cost                                 | 00      | ECO(s) |   |
|------------------------------------------------------------------------------------------------|---------------------------------------|----------------------------------------------------------------------------------------------------|---------------------------------------------------------------|-------------|----------------------------------------|-----------------------------------------------------|---------|--------|---|
| Product                                                                                        | Custom                                | n Com                                                                                                    | puter Kit                                                     |             |                                        |                                                     |         |        |   |
| Product Variant                                                                                |                                       |                                                                                                    |                                                               |             |                                        |                                                     |         |        |   |
| Quantity                                                                                       | 1.00 Ur                               | nits                                                                                                    |                                                               |             |                                        |                                                     |         |        |   |
| Reference                                                                                      |                                       |                                                                                                    |                                                               |             |                                        |                                                     |         |        |   |
|                                                                                                |                                       |                                                                                                    | ne une presu                                                  |             |                                        |                                                     |         |        |   |
| Company                                                                                        | O Kit<br>O Subo<br>My Con             | mpany                                                                                                    | cting<br>(San Francisc                                        | co)         |                                        |                                                     |         |        |   |
| Company                                                                                        | O Kit<br>Subo<br>My Con<br>Operations | mpany<br>Misc                                                                                                    | cting<br>(San Francisc<br>ellaneous                           | co)         |                                        | Decident Units of                                   |         |        |   |
| Company<br>Components<br>Component                                                             | O Kit<br>Subo<br>My Con               | contrac<br>mpany<br>Misc                                                                                                    | cting<br>(San Francisc<br>ellaneous                           | co)<br>Qu   | antity                                 | Product Unit of                                     | Measure | 1      | 1 |
| Company<br>Components<br>Component<br>1.2 GHz CPU                                              | O Kit<br>Subo<br>My Con<br>Operations | mpany<br>Misc                                                                                                    | cting<br>(San Francisc<br>ellaneous<br>0                      | co)<br>Qu   | antity<br>1.00                         | Product Unit of<br>Units                            | Measure | 1      | : |
| Company<br>Components<br>Component<br>1.2 GHz CPU<br>Motherboard                               | Operations<br>FX145                   | mpany<br>Misc                                                                                                    | cting<br>(San Francisc<br>ellaneous<br>0<br>0                 | co)<br>Qu   | <b>antity</b><br>1.00<br>1.00          | Product Unit of<br>Units<br>Units                   | Measure |        |   |
| Components<br>Component<br>1.2 GHz CPU<br>Motherboard<br>Custom Fans                           | Operations<br>FX145                   | mpany<br>Misc                                                                                                    | cting<br>(San Francisc<br>ellaneous<br>0<br>0<br>0            | co)<br>Qui  | antity<br>1.00<br>1.00<br>2.00         | Product Unit of<br>Units<br>Units<br>Units          | Measure |        |   |
| Components<br>Components<br>Component<br>1.2 GHz CPU<br>Motherboard<br>Custom Fans<br>16GB RAM | Operations                            | Misc<br>Cantrain<br>Misc<br>Cantrain<br>Cantrain<br>Cant | cting<br>(San Francisco<br>ellaneous<br>0<br>0<br>0<br>0<br>0 | co)<br>Qui  | antity<br>1.00<br>1.00<br>2.00<br>1.00 | Product Unit of<br>Units<br>Units<br>Units<br>Units | Measure |        |   |

Si el kit se utiliza únicamente como un producto vendible, solo es necesario agregar los **componentes** en la pestaña correspondiente y no es necesario configurar las operaciones de fabricación.

#### 🔆 Nota 🔆

Cuando un kit se vende como un producto, en la cotización y la orden de venta aparece como un artículo de una sola línea, pero en las órdenes de entrega cada componente del kit se enumera.

#### Usar kits para gestionar LdM complejas

Los kits también se utilizan para gestionar LdM multinivel. Son productos que contienen **otros** productos de LdM como componentes y, por lo tanto, requieren LdM *anidadas*. Incorporar kits preconfigurados en las LdM multinivel permite una organización más limpia de los productos.

Para configurar este tipo de LdM con un kit como componente, vaya a **Fabricación** ▶ **Productos ► Listas de materiales**, y haga clic en **Crear**.

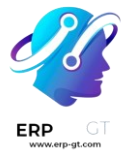

Junto al campo **Producto**, haga clic en el menú desplegable para que aparezca una lista de productos y seleccione el producto de LdM que desee. Después, para el campo **Tipo de LdM**, seleccione la opción **Fabricar este producto**.

En la pestaña **Componentes**, haga clic en **Agregar una línea** y seleccione el kit como el componente. Agregar el kit como componente elimina la necesidad de añadir los componentes del kit de manera individual. Puede utilizar cualquier **Tipo de LdM** para las LdM de productos de un nivel más alto.

|                             |            |                   | O Routing<br>Performanc | e <b>=</b> | Structure &<br>Cost | CCO(s)  |
|-----------------------------|------------|-------------------|-------------------------|------------|---------------------|---------|
| Product                     | Custo      | m Server          |                         |            |                     |         |
| Product Variant<br>Quantity | 1.00 L     | Inits             |                         |            |                     |         |
| ВоМ Туре                    |            | nufacture this pr | roduct                  |            |                     |         |
|                             |            | ocontracting      |                         |            |                     |         |
| Company                     | My Co      | mpany (San Frai   | ncisco)                 |            |                     |         |
| Components                  | Operations | By-products       | Miscellaneous           |            |                     |         |
| Component                   |            |                   |                         | Quantity   | Product Unit of     | Measure |
| Power Supply                | 6          | Ø 0               |                         | 1.00       | Units               | ê       |
| 3.0 USB Sock                | ets        | ② 0               |                         | 4.00       | Units               | ê       |
| Hard Drive                  |            | Ø 0               |                         | 1.00       | Units               | ê       |
| Custom Com                  | outer Kit  | ළ 0               |                         | 2.00       | Units               | ê       |
|                             |            |                   |                         |            |                     |         |

Una vez que esté listo, haga clic en **Guardar** para guardar los cambios.

#### Estructura y costo

Para acceder a una vista general de los componentes de la LdM multinivel, haga clic en el botón inteligente de **Estructura y costo**. Las LdM de subnivel se pueden ampliar y ver desde este reporte.

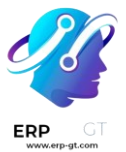

## **BoM Structure & Cost**

**Custom Server** 

| Product                 | BoM                 | BoM Version | ECOs | Quantity I | Unit of Measure | Product Cost | BoM Cost |
|-------------------------|---------------------|-------------|------|------------|-----------------|--------------|----------|
| Custom Server           | Custom Server       | 1           |      | 1.00       | Units           | \$ 0.00      | \$ 0.00  |
| Power Supply            |                     |             |      | 1.00       | Units           | \$ 0.00      | \$ 0.00  |
| 3.0 USB Sockets         |                     |             |      | 4.00       | Units           | \$ 0.00      | \$ 0.00  |
| Hard Drive              |                     |             |      | 1.00       | Units           | \$ 0.00      | \$ 0.00  |
| ✓ Custom Computer Kit ♥ | Custom Computer Kit | 1           |      | 2.00       | Units           | \$ 0.00      | \$ 0.00  |
| 1.2 GHz CPU             |                     |             |      | 2.00       | Units           | \$ 0.00      | \$ 0.00  |
| Motherboard FX145       |                     |             |      | 2.00       | Units           | \$ 0.00      | \$ 0.00  |
| Custom Fans             |                     |             |      | 4.00       | Units           | \$ 0.00      | \$ 0.00  |
| 16GB RAM                |                     |             |      | 2.00       | Units           | \$ 0.00      | \$ 0.00  |
|                         |                     |             |      | Unit Cost  | Units           | \$ 0.00      | \$ 0.00  |
|                         |                     |             |      |            |                 |              |          |

Al crear una orden de fabricación para un producto con una LdM multinivel, el producto del kit se amplía de manera automática pata mostrar todos los componentes. Cualquier operación en la LdM del kit también se agrega a la lista de órdenes de trabajo en la orden de fabricación.

#### 💡 Truco 衭

El propósito principal de los kits es agrupar componentes para venderlos o tener organizados. Si desea gestionar productos de varios niveles que requieren subcomponentes fabricados, consulte la siguiente documentación sobre suben samblajes.

#### **Gestionar productos semielaborados**

Un producto *semielaborado* (o *suben samblaje*) es aquel que se utiliza como componente en la lista de materiales (LdM) de otro producto. Los productos semielaborados se utilizan para simplificar LdM complejas o para representar con mayor precisión un flujo de fabricación. Una lista de materiales que incluye productos semielaborados se conoce como una *LdM de varios niveles*, donde se distinguen el producto principal *de nivel superior* y sus subconjuntos.

## **Configurar productos semielaborados**

Para configurar una lista de materiales de varios niveles también debe configurar el producto de nivel superior y los productos semielaborados, así que el primer paso es crear los productos semielaborados y sus LdM.

Ver también Lista de materiales

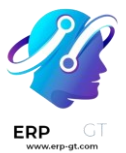

|                 |            |             |               |           | O Routing<br>Performan            | E Structure & Cost | 0<br>ECO(s) |
|-----------------|------------|-------------|---------------|-----------|-----------------------------------|--------------------|-------------|
| Product         | Semi-F     | Finished 1  |               | Reference |                                   |                    |             |
| Product Variant |            |             |               | BoM Type  | <ul> <li>Manufacture</li> </ul>   | this product       |             |
| Quantity        | 1.00 U     | Inits       |               |           | 🔘 Kit                             |                    |             |
|                 |            |             |               |           | <ul> <li>Subcontractir</li> </ul> | ıg                 |             |
|                 |            |             |               | Company   | My Company (Sa                    | an Francisco)      |             |
|                 |            |             |               | oompany   | ing company (or                   | an ranoioco)       |             |
| Components      | Operations | By-products | Miscellaneous |           |                                   |                    |             |
| Component       |            |             |               | Quantity  | Product Unit of Me                | asure              | :           |
| Dual Fan        |            | €20         |               | 1.00      | Units                             |                    | Û           |
| Fan Case        |            | දු 0        |               | 1.00      | Units                             |                    | Û           |
| Motor           |            | <u>6</u> 0  |               | 1.00      | Units                             |                    | Û           |
| Add a line      |            |             |               |           |                                   |                    |             |

## Crear la lista de materiales (LdM) del nivel superior

Tras configurar los productos semielaborados por completo, vaya a **Fabricación** ► **Productos** ► **Productos** y **cree** el producto de nivel superior. Después, configure las especificaciones del producto como desee y asegúrese de **guardar**.

Una vez que configuró el producto de nivel superior, haga clic en el botón inteligente **Lista de materiales** en el formulario del producto. Luego haga clic en **crear** para elaborar una LdM para el producto de nivel superior y solo agregue los productos semielaborados a esa lista junto con cualquier otro componente necesario.

|                 |            |             |     |             |                                     | 6             | Routing<br>Performan             | E Structure & Cost | CC(s) |  |
|-----------------|------------|-------------|-----|-------------|-------------------------------------|---------------|----------------------------------|--------------------|-------|--|
| Product         | Custor     | m Computer  |     |             | Reference                           |               |                                  |                    |       |  |
| Product Variant |            |             |     |             | BoM Type O Manufacture this product |               |                                  |                    |       |  |
| Quantity        | 1.00 U     | Inits       |     |             | ⊖ Kit                               |               |                                  |                    |       |  |
|                 |            |             |     |             |                                     |               | <ul> <li>Subcontracti</li> </ul> | ng                 |       |  |
|                 |            |             |     | Company     |                                     | My Company (S | an Francisco)                    |                    |       |  |
|                 |            |             |     |             |                                     |               |                                  |                    |       |  |
| Components      | Operations | By-products | Mis | scellaneous |                                     |               |                                  |                    |       |  |
| Component       |            |             |     |             |                                     | Quantity      | Product Unit of                  | of Measure         | :     |  |
| 1.2 GHz CPU     |            |             | 2   | 0           |                                     | 1.0           | 0 Units                          |                    | Û     |  |
| Motherboard     | FX145      |             | 2   | 0           |                                     | 1.0           | 0 Units                          |                    | Ē     |  |
| 16GB RAM        |            |             | 2   | 0           |                                     | 1.0           | 0 Units                          |                    | Ē     |  |
| Semi-Finished   | ±1         |             | ළු  | 0           |                                     | 1.0           | 0 Units                          |                    | Ê     |  |
| Add a line      |            |             |     |             |                                     |               |                                  |                    |       |  |

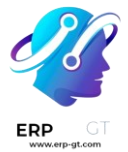

#### Gestionar la planificación de producción

Hay varios métodos para gestionar la automatización de órdenes de fabricación para productos con listas de materiales de múltiples niveles.

#### 🔆 Nota 🤶

Los productos semielaborados se utilizan específicamente para gestionar los productos que se fabrican con LdM de varios niveles. Si crea una lista de materiales solo para organizar componentes o agrupar productos vendibles, es una mejor opción usar los kits.

Hay dos opciones para activar de forma automática las órdenes de fabricación de productos semielaborados después de confirmar una orden de fabricación del producto principal:

Opción 1 (recomendada): cree reglas de reordenamiento para los productos semielaborados y establezca las cantidades de existencias mínimas y máximas deseadas en 0.

#### 눩 Ver también 🔆

Configure reglas de abastecimiento

Opción 2: active la opción Reabastecer sobre pedido (MTO) y las rutas de Fabricación en la pestaña Inventario del formulario del producto semielaborado.

La primera opción es más flexible que la segunda, así que es la que se recomienda. Las reglas de reordenamiento no vinculan directamente la demanda de reabastecimiento y, por lo tanto, permiten que las existencias no se reserven y se redirijan a otras órdenes, en caso necesario. La ruta Reabastecer sobre pedido (MTO) crea un vínculo único entre los productos semielaborados y de nivel superior, reservando cantidades solo para la orden de fabricación de nivel superior confirmada.

Sin importar el método que elija, los productos semielaborados deben fabricarse por completo antes de que se pueda comenzar a fabricar el producto de nivel superior.

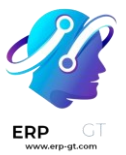

## ☆ WH/MO/00007

| Product<br>Quantity<br>Bill of Material | Custom Computer<br>0.00 / 1.00 Units To Produce 🖿<br>Custom Computer |             |               |             | Scheduled Date<br>Component Status<br>Responsible<br>Company | 10/10/2022 10:40:27<br>Not Available<br>Mitchell Admin<br>My Company (San Francisco) | )        |            |   |
|-----------------------------------------|----------------------------------------------------------------------|-------------|---------------|-------------|--------------------------------------------------------------|--------------------------------------------------------------------------------------|----------|------------|---|
| Components                              | Work Orders                                                          | By-Products | Miscellaneous |             |                                                              |                                                                                      |          |            |   |
| Product                                 |                                                                      | From        | To C          | consume     | UoM                                                          | Reserved                                                                             | Consumed |            | : |
| 1.2 GHz CPU                             |                                                                      | WH/Stock    | (             | 0.00 / 1.00 | Units                                                        | Not Available 🕍                                                                      | 0.00     |            |   |
| Motherboard FX                          | 145                                                                  | WH/Stock    | (             | 0.00 / 1.00 | Units                                                        | Not Available 🕍                                                                      | 0.00     | : <b>=</b> |   |
| 16GB RAM                                |                                                                      | WH/Stock    | (             | 0.00 / 1.00 | Units                                                        | Not Available 🕍                                                                      | 0.00     | i <b>=</b> |   |
| Semi-Finished 1                         |                                                                      | WH/Stock    | (             | 0.00 / 1.00 | Units                                                        | 1.00 🕍                                                                               | 0.00     | i <b>=</b> |   |
| Add a line                              |                                                                      |             |               |             |                                                              |                                                                                      |          |            |   |

#### Subcontratar la fabricación

Subcontratar una parte o el total de las necesidades de fabricación de su empresa no es fácil. Para que funcione bien debe:

- > Gestionar el inventario de materias primas con su subcontratista
- > Enviar las materias primas a sus subcontratistas en el momento indicado
- > Controlar la calidad de los productos entrantes
- > Controlar las facturas de los subcontratistas

El siguiente es un ejemplo de subcontratación de la fabricación de «C», que se produce a partir de las materias primas «A» y «B».

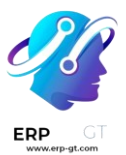

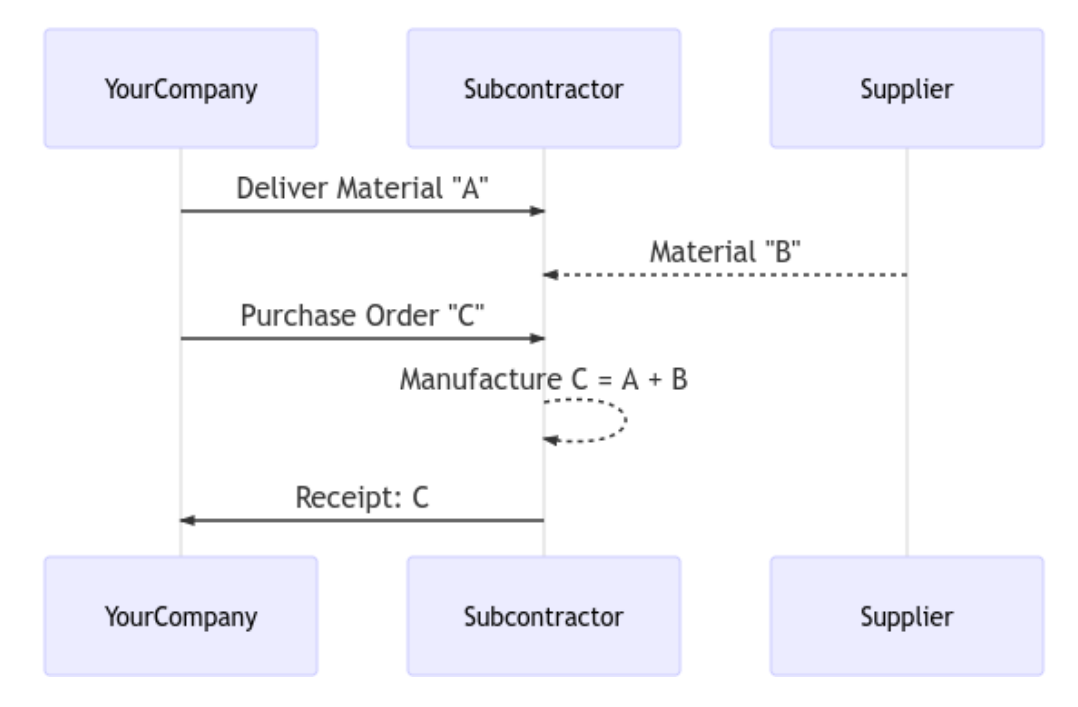

Gracias a la función de subcontratación de Odoo podrá gestionar este flujo con facilidad.

#### Configuración

Para utilizar la función de subcontratación, vaya a **Fabricación ► Configuración ► Ajustes** y marque la casilla *Subcontratación*.

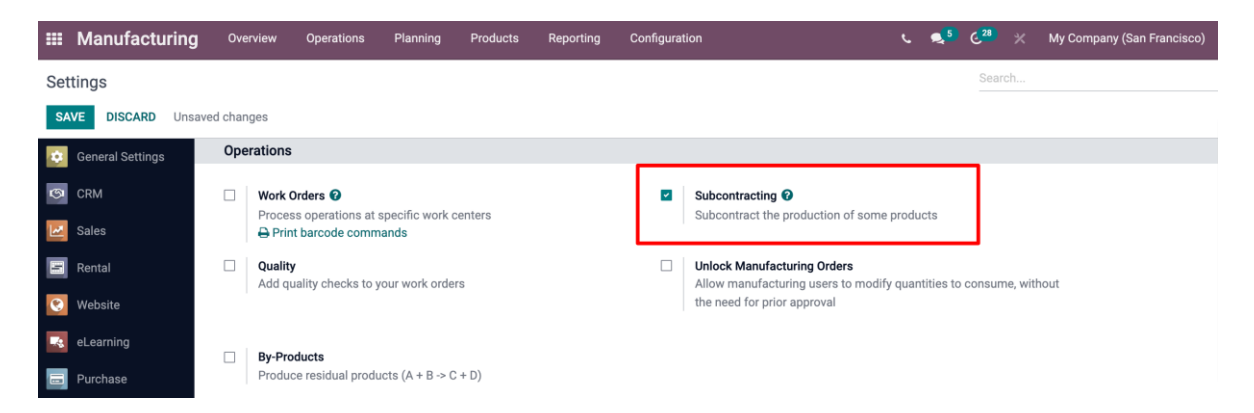

Para definir si un producto se debe subcontratar, utilice una *lista de Materiales* (*LdM*) de tipo *Subcontratación*.

Para crear una nueva *LdM*, vaya a **Fabricación ► Productos ► Lista de materiales** y haga clic en crear. A continuación, enumere los componentes que necesita su subcontratista para fabricar el producto. Por motivos de costo, es

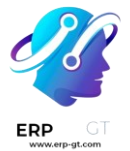

posible que desee registrar todos los componentes, incluso los que se obtienen directamente del subcontratista.

Una vez que haya establecido el *tipo de LdM* en *Subcontratación*, especifique a uno o varios subcontratistas.

|                 |               |    |   |                | Routing     Performance            | E Structure & Cost | CO(s) |
|-----------------|---------------|----|---|----------------|------------------------------------|--------------------|-------|
| Product         | Product C     |    |   | Reference      |                                    |                    |       |
| Product Variant |               |    |   | ВоМ Туре       | $\bigcirc$ Manufacture this pr     | oduct              |       |
| )uantity        | 1.00 Units    |    |   |                | ⊖ Kit                              |                    |       |
|                 |               |    |   |                | <ul> <li>Subcontracting</li> </ul> |                    |       |
|                 |               |    |   | Subcontractors | Subcontractor XYZ                  |                    |       |
|                 |               |    |   | Company        | My Company (San Frar               | ncisco)            |       |
| Components N    | Viscellaneous |    |   |                |                                    |                    |       |
| Component       |               |    |   | Quan           | tity Product Unit of Meas          | ure                |       |
| Raw Material A  |               | ත  | 0 |                | 1.00 Units                         |                    | 圃     |
| Raw Material B  |               | ළු | 0 |                | 1.00 Units                         |                    | 向     |
| ∆dd a line      |               |    |   |                |                                    |                    |       |

#### Flujo básico de subcontratación

Para que su subcontratista sepa cuántos productos necesita, cree y envíe órdenes de compra. Para ello, vaya a la aplicación *Compras* y cree una nueva orden de compra, asegúrese de enviársela a un proveedor que esté definido como subcontratista en la *LdM* de estos productos.

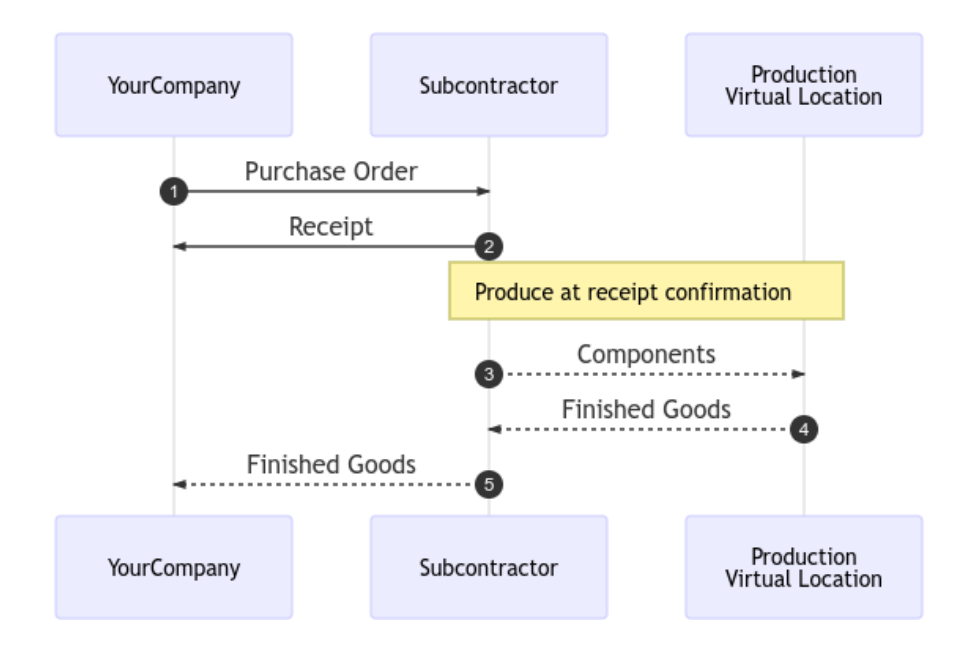

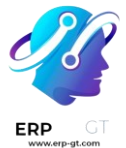

Una vez que se valida la *orden de compra* (1) se crea un recibo pendiente. Cuando se reciben los productos, se valida el recibo (2) con la cantidad real recibida. Como resultado de estas acciones, Odoo realiza lo siguiente:

- Consume los componentes correspondientes en la ubicación del subcontratista basándose en la LdM y su entrada (3);
- > Produce los productos terminados en la ubicación del subcontratista (4);
- Traslada los productos desde la ubicación del subcontratista a Su Empresa a través del recibo validado (5).

## 🔆 Nota 🔆

La orden de compra es opcional. Si crea manualmente un recibo, con el subcontratista adecuado, Odoo seguirá realizando todos los movimientos. Resulta útil si el subcontratista no factura un precio fijo por artículo, sino por el tiempo y los materiales utilizados.

#### Valoración del inventario

El costo del producto fabricado «C» se define de la siguiente manera:

C = A + B + s

Donde:

- **A**: costo de las materias primas provenientes de Su Empresa;
- **B: costo de las materias primas obtenidas directamente del** subcontratista;
- **s**: costo del servicio subcontratado.

El envío de materias primas a sus subcontratistas (**A**) no afecta a la valoración del inventario, pues los componentes aún se valoran como parte de sus existencias. Puede es posible si establece la *ubicación de subcontratación* en una *ubicación interna*.

Entonces, el precio del proveedor fijado en el formulario C del producto es lo que hay que pagar al subcontratista por sus piezas y tiempo de servicio:  $\mathbf{B} + \mathbf{s}$ . El costo del producto tiene que ser:  $\mathbf{A} + \mathbf{B} + \mathbf{s}$ , cuánto se valora el producto en la contabilidad.

Por último, la factura del subcontratista coincide con la orden de compra y el precio previsto procede de los productos C terminados.

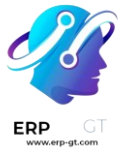

#### 🔆 Nota 🔆

Si la gestión del reabastecimiento de las materias primas **B** en la ubicación de su subcontratista no es necesaria, solo incluya el costo de **B** en el precio del subcontratista **s** y elimine los productos *B* de la *LdM*.

#### Trazabilidad

En caso de que los productos recibidos del subcontratista contengan componentes con seguimiento, es necesario especificar sus números de serie o de lote durante la recepción.

Al recibir el producto subcontratado, aparecerá un botón con el *Registrar componentes*, haga clic para abrir un cuadro de diálogo y registrar los números de serie o de lote de los componentes. Si también se realiza el seguimiento del producto terminado, su número de serie o de lote también se puede registrar aquí.

| Requests f | or Quotation / P000 | 016 / WH/IN/000 | )12        |          |
|------------|---------------------|-----------------|------------|----------|
| VALIDATE   | RECORD COMPONENTS   | SET QUANTITIES  | PRINT      | PRINT LA |
|            | ☆ <b>W</b>          | H/IN/000        | 12         |          |
|            | Receive From        | m Subcont       | ractor XYZ |          |

A efectos de auditoría, es posible comprobar los números de lote registrados en un recibo utilizando el icono situado a la derecha de los productos terminados:

| Operations | Additional Info | Note  |          |    |            |            |   |                                                 |
|------------|-----------------|-------|----------|----|------------|------------|---|-------------------------------------------------|
| Product    | Dem             | and   |          | D  | one Unit o | of Measure | - |                                                 |
| Product C  |                 | 10.00 | <b>*</b> | 10 | .00 Units  |            |   | A Register components for subcontracted product |
|            |                 |       |          |    |            |            |   |                                                 |

De igual forma, tenga en cuenta que en caso de que se haya seleccionado un consumo flexible en la LdM subcontratada para un producto no rastreado, la opción para registrar componentes también aparecerá opcionalmente en cada línea de movimiento, si desea registrar más o menos consumo de componentes en su ubicación de subcontratación al recibir su producto final.

| VALIDATE RECORD | COMPONENTS                     | SET QUANTITIES                        | PRINT                     | PRINT LABELS UNI | OCK CANC | EL                                            |                                                      |   |
|-----------------|--------------------------------|---------------------------------------|---------------------------|------------------|----------|-----------------------------------------------|------------------------------------------------------|---|
|                 | Receive From<br>Destination La | H/IN/OOC<br>Subcon<br>pocation WH/Sto | )14<br>Itractor XY<br>ock | Z                |          | Scheduled Date<br>Deadline<br>Source Document | 01/04/2022 14:37:20<br>01/04/2022 14:37:20<br>P00019 |   |
|                 | Operations                     | Additional Info                       | Note                      |                  |          |                                               |                                                      |   |
|                 | Product                        |                                       |                           | Demand           |          |                                               | Done Unit of Measure                                 |   |
|                 | Product D                      |                                       |                           | 10.00            | <b></b>  |                                               | 0.00 Units                                           | = |
|                 | Product C                      |                                       |                           | 10.00            | <b>*</b> |                                               | 0.00 Units                                           |   |
|                 | Add a line                     |                                       |                           |                  |          |                                               |                                                      |   |

Como se muestra en el ejemplo anterior, la recepción de estos dos productos no rastreados se puede realizar al seleccionar la opción "Establecer cantidades" o a través de los menús de tres rayas horizontales de la línea de movimiento.

#### Automatizar el reabastecimiento para los subcontratistas

Hay dos maneras de automatizar el suministro de materias primas a sus subcontratistas al comprar el producto final. El método que elija depende de si desea o no que los materiales transiten por su almacén. Ambos métodos se describen como mecanismos de estilo *pull*, pues lo que hace que se ejecuten es la orden de compra inicial del subcontratista, lo que crea la necesidad de materia prima.

Si está suministrando materia prima a su subcontratista desde su propio almacén, debe activar la ruta "Reabastecer al subcontratista al hacer un pedido" como se muestra a continuación. Si este es un componente que compra a un proveedor, también debe activar la ruta de compra.

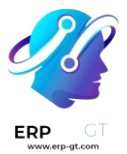

| Product Name                    |           |               |               |               |  |  |  |  |  |
|---------------------------------|-----------|---------------|---------------|---------------|--|--|--|--|--|
| Can be Sold Can be Sold         | an be Pur | chased 🗌 R    | Recurring     | Can be Rented |  |  |  |  |  |
| General Information             | Sales     | Purchase      | Inventory     | Accounting    |  |  |  |  |  |
| Operations                      |           |               |               |               |  |  |  |  |  |
| Routes                          | Drop      | ship Subcontr | actor on Orde | r             |  |  |  |  |  |
|                                 | 🛃 Buy     |               |               |               |  |  |  |  |  |
| Manufacture                     |           |               |               |               |  |  |  |  |  |
| Resupply Subcontractor on Order |           |               |               |               |  |  |  |  |  |
|                                 | Dropship  |               |               |               |  |  |  |  |  |

Si desea que su proveedor reabastezca a su subcontratista directamente, debe elegir la opción "Triangular al subcontratista al hacer un pedido". Para que esta opción esté activa en el formulario del producto, primero active la opción de triangulación desde **Compra ► Configuración ► Ajustes ► Triangular**. Una vez que se valida la orden de compra al subcontratista, esta ruta creará una solicitud de cotización de triangulación de su proveedor a ese subcontratista, después solo tiene que revisarla y validarla.

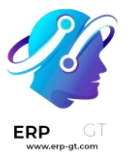

| Product Name<br>Raw Material B |                                 |               |               |               |  |  |  |  |
|--------------------------------|---------------------------------|---------------|---------------|---------------|--|--|--|--|
| 🗹 Can be Sold 🛛 🗹              | an be Pur                       | chased 🗌 R    | ecurring      | Can be Rented |  |  |  |  |
| General Information            | Sales                           | Purchase      | Inventory     | Accounting    |  |  |  |  |
| Operations                     |                                 |               |               |               |  |  |  |  |
| Routes                         | Drop                            | ship Subcontr | actor on Orde | r             |  |  |  |  |
|                                | 🗌 Buy                           |               |               |               |  |  |  |  |
|                                | Manufacture                     |               |               |               |  |  |  |  |
|                                | Resupply Subcontractor on Order |               |               |               |  |  |  |  |
|                                | 🗌 Drop                          | ship          |               |               |  |  |  |  |

Tenga en cuenta que la ruta de compra no está seleccionada en este caso, pues la ruta de triangulación ya es una ruta de compra.

Por último, si quiere rastrear las existencias de estas materias primas en sus ubicaciones subcontratadas, entonces debe activar *Multiubicaciones* en **Inventario** ► **Configuración** ► **Ajustes** ► **Ubicaciones de almacenamiento**.

Desde el formulario de ubicación, podrá acceder a las existencias actuales.

|                                                                                                    |                                                 |                                                                                                   |   | X Putaway Rules | Current Stock |
|----------------------------------------------------------------------------------------------------|-------------------------------------------------|---------------------------------------------------------------------------------------------------|---|-----------------|---------------|
| Location Name                                                                                                    | oting Location                                  |                                                                                                   |   |                 |               |
|                                                                                                    | cing Location                                   |                                                                                                   |   |                 |               |
|                                                                                                    |                                                 |                                                                                                   |   |                 |               |
| Physical Location                                                                                                    | ons                                             |                                                                                                   |   |                 |               |
| Physical Locatic                                                                                                    | ons                                             | Cyclic Inventory                                                                                  |   |                 |               |
| Physical Location                                                                                                    | DNS                                             | Cyclic Inventory<br>Inventory Frequency                                                           | 0 |                 |               |
| Physical Locatic<br>Additional Information<br>Location Type<br>Company                                                  | Internal Location<br>My Company (San Francisco) | Cyclic Inventory<br>Inventory Frequency<br>(Days)                                                 | 0 |                 |               |
| Physical Locatio<br>Additional Information<br>Location Type<br>Company<br>Is a Scrap Location?                          | Internal Location<br>My Company (San Francisco) | Cyclic Inventory<br>Inventory Frequency<br>(Days)<br>Last Effective<br>Inventory                  | 0 |                 |               |
| Physical Locatio<br>Additional Information<br>Location Type<br>Company<br>Is a Scrap Location?<br>Is a Return Location? | Internal Location<br>My Company (San Francisco) | Cyclic Inventory<br>Inventory Frequency<br>(Days)<br>Last Effective<br>Inventory<br>Next Expected | 0 |                 |               |

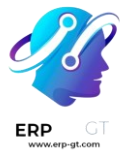

#### **Reabastecimiento manual**

También puede elegir reabastecer de forma manual a sus subcontratistas.

Si quiere enviar componentes a su subcontratista de manera que sea conveniente para usted, seleccione el Tipo de Operación "Reabastecer Subcontratista" desde el módulo *Inventario* y cree una recolección, especificando a que subcontratista le va a entregar.

| Resupply Subco | :      |  |
|----------------|--------|--|
| 3 TO PROCESS   | 3 Late |  |
|                |        |  |

De manera alternativa, también puede solicitarle a su proveedor manualmente que reabastezca a su subcontratista creando una orden de compra tipo triangulación, con su subcontratista establecido como la dirección de entrega.

| Request for Quotation | D                   |          |                  |            |             |                          |             |   |
|-----------------------|---------------------|----------|------------------|------------|-------------|--------------------------|-------------|---|
| Vendor                | Raw Material Vendor |          | Order Deadline   | 01/04/202  | 2 16:04:22  |                          |             |   |
| Vendor Reference      |                     |          | Receipt Date     | 01/04/202  | 2 16:04:22  | No On-time Delivery Data |             |   |
| Purchase Agreement    |                     |          |                  | 🗌 Ask co   | nfirmation  | _                        |             |   |
| Currency              | USD                 |          | Deliver To       | Dropship   |             |                          |             |   |
|                       |                     |          | Dropship Address | Subcontra  | ctor XYZ    |                          |             |   |
| Products Other In     | formation           |          |                  |            |             |                          |             |   |
| Product               | Description         | Quantity | UoM              | Unit Price | Taxes       |                          | Subtotal    | : |
| Raw Material A        | Raw Material A      | 100.00   | Units            | 4.00       | (Tax 15.00% |                          | \$ 400.00 🛍 | Ì |
| Raw Material B        | Raw Material B      | 200.00   | Units            | 10.00      | (Tax 15.00% |                          | \$ 2,000.00 | Ì |
| Add a product Add a   | section Add a note  |          |                  |            |             |                          |             |   |

#### Utilizar el programa maestro de producción

El programa maestro de producción (PMP) es una valiosa herramienta para planificar la producción a partir de la previsión de la demanda.

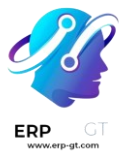

## Configuración

Vaya a la aplicación **Fabricación ► Configuración ► Ajustes** y active la función del Programa maestro de producción antes de hacer clic en guardar.

💡 Truco 🔆

Desde los ajustes del programa maestro de producción puede definir el intervalo de tiempo de su PMP (mes/semana/día) y el número de periodos que desea mostrar en todo momento.

Ahora vaya a **Planeación** ► **Programa maestro de producción** y haga clic en *agregar un producto*. Podrá definir su objetivo de existencias de seguridad (es decir, las existencias que quiere tener a la mano al final del periodo) y las cantidades mínimas y máximas que se pueden o se deben reabastecer en cada periodo.

| Add a Product                |               |     |                                             |          | : | × |
|------------------------------|---------------|-----|---------------------------------------------|----------|---|---|
| Product<br>Bill of Materials |               | •   | Safety Stock Target<br>Minimum to Replenish | 0.00     |   |   |
| Production Warehouse         | San Francisco | - 2 | Maximum to Replenish                        | 1,000.00 |   |   |
| SAVE CANCEL                  |               |     |                                             |          |   |   |

En la vista del PMP puede decidir qué información desea mostrar haciendo clic en las *filas*. Por ejemplo, la *Demanda real* le mostrará la cantidad de productos ordenados para el periodo o *Disponible para prometer*, que le permite conocer lo que todavía puede vender durante ese mismo periodo (el reabastecimiento previsto - lo que ya se vendió durante el periodo). También puede decidir ocultar las filas si lo desea.

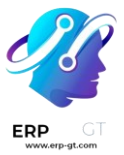

| <b>III Manufacturing</b> Overview Operations                | Planning Produ | cts Repo | rting Configur | ation               |             | 🐋 د 🖯   | 26 💥 My Co | mpany (San Franciso | co) 🌒 Mit | chell Admin       |
|-------------------------------------------------------------|----------------|----------|----------------|---------------------|-------------|---------|------------|---------------------|-----------|-------------------|
| Master Production Schedule                                  |                |          |                | Search              |             |         |            |                     |           | ۹                 |
| REPLENISH ADD A PRODUCT                                     |                |          |                | Rows - Filters      | ★ Favorites |         |            |                     | 1-4 / 4   | $\langle \rangle$ |
|                                                             |                | Week 2   | Week 3         | Starting Inventory  |             | Week 6  | Week 7     | Week 8              | Week 9    | Week              |
| [FURN_7800] Desk Combination by Units - San Francisco 🗎     |                | 28.00    | -12.00         | Demand Forecast     |             | -132.00 | -112.00    | -92.00              | -72.00    | -52.              |
| - Forecasted Demand                                         |                | 60.00    | 40.00          | Actual Demand       |             | 0.00    | 0.00       | 0.00                | 0.00      | 0.                |
| + Suggested Replenishment REPLENISH                         | 0 ≤≤ 20        | 20.00    | 20.00          | Actual Demand Y-1   |             | 20.00   | 20.00      | 20.00               | 20.00     | 20.               |
| = Forecasted Stock                                          | ® 5            | -12.00   | -32.00         | Actual Demand Y-2   | proceet     | -112.00 | -92.00     | -72.00              | -52.00    | -32.              |
| [FURN_0269] Office Chair Black by Units - San Francisco 🗊   |                | 10.00    | -220.00        | To Replenish        | Jiecast     | -275.00 | -245.00    | -215.00             | -185.00   | -155.             |
| - Forecasted Demand                                         |                | 220.00   | 0.00           | Actual Replenishm   | ent         | 0.00    | 0.00       | 0.00                | 0.00      | 0.                |
| - Indirect Demand Forecast                                  |                | 60.00    | 20.00          | Forecasted Stock    |             | 20.00   | 20.00      | 20.00               | 20.00     | 17.               |
| + Suggested Replenishment REPLENISH                         | 0 ≤≤ 50        | 50.00    | 50.00          | Available to Promis | se          | 50.00   | 50.00      | 50.00               | 50.00     | 50.               |
| = Forecasted Stock                                          |                | -220.00  | -190.00        | -205.00 -           | 275.00      | -245.00 | -215.00    | -185.00             | -155.00   | -122.             |
| [FURN_1118] Corner Desk Left Sit by Units - San Francisco 🗊 |                | 2.00     | 0.00           | 0.00                | 0.00        | 0.00    | 0.00       | 0.00                | 0.00      | 0.                |
| - Forecasted Demand                                         |                | 0.00     | 40.00          | 0.00                | 0.00        | 0.00    | 0.00       | 0.00                | 0.00      | 0.                |
| - Indirect Demand Forecast                                  |                | 60.00    | 20.00          | 20.00               | 20.00       | 20.00   | 20.00      | 20.00               | 20.00     | 17.               |
| + Suggested Replenishment REPLENISH                         | 0 ≤≤ 1000      | 58.00    | 60.00          | 20.00               | 20.00       | 20.00   | 20.00      | 20.00               | 20.00     | 17.               |
| = Forecasted Stock                                          | ⊛ 0            | 0.00     | 0.00           | 0.00                | 0.00        | 0.00    | 0.00       | 0.00                | 0.00      | 0.                |
| [FURN_8900] Drawer Black by Units - San Francisco 🗃         |                | 0.00     | 0.00           | 0.00                | 0.00        | 0.00    | 0.00       | 0.00                | 0.00      | 0.                |
| - Forecasted Demand                                         |                | 0.00     | 0.00           | 0.00                | 0.00        | 0.00    | 0.00       | 0.00                | 0.00      | 0.                |
| - Indirect Demand Forecast                                  |                | 60.00    | 20.00          | 20.00               | 20.00       | 20.00   | 20.00      | 20.00               | 20.00     | 17.               |
| + Sunnested Renlenishment DEDI ENISH                        | 0 < < 1000     | 60.00    | 20.00          | 20.00               | 20.00       | 20.00   | 20.00      | 20.00               | 20 00     | 17                |

#### Calcule su demanda e inicie el reabastecimiento

El siguiente paso es estimar la demanda para el periodo. Esta estimación se realiza en la fila *Previsión de la demanda*. En cualquier momento puede comparar la previsión de demanda con la demanda real (= ventas confirmadas). La previsión de la demanda de un producto final tendrá un impacto en la demanda indirecta de sus componentes.

|                                                           |            | Week 2  |
|-----------------------------------------------------------|------------|---------|
| [FURN_7800] Desk Combination by Units - San Francisco 📾   |            | 28.00   |
| - Forecasted Demand                                       |            | 60.00   |
| + Suggested Replenishment REPLENISH                       | 0 ≤≤ 20    | 20.00   |
| = Forecasted Stock                                        | <b>©</b> 5 | -12.00  |
| [FURN_0269] Office Chair Black by Units - San Francisco 逾 |            | 10.00   |
| - Forecasted Demand                                       |            | 220.00  |
| - Indirect Demand Forecast                                |            | 60.00   |
| + Suggested Replenishment REPLENISH                       | 0 ≤≤ 50    | 50.00   |
| = Forecasted Stock                                        | <b>I</b> 5 | -220.00 |

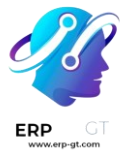

A continuación, se calculará automáticamente la cantidad a reabastecer para los distintos periodos. Se muestran en verde los reabastecimientos que debe iniciar según los plazos de entrega (plazo de entrega del proveedor o plazo de entrega de la fabricación). Para iniciar el reabastecimiento, haga clic en el botón de reabastecimiento.

Se crearán solicitudes de cotización u órdenes de fabricación según la configuración del producto (compra o fabricación). Puede acceder fácilmente a ellas haciendo clic en la celda *Reabastecimiento real*.

| Manufacturing Overden Overden     Actual Replenishm             | ent [FURN_0269  | ] Office Chair E | Black Week 2 (20 | 022-01-03 - 202 | 2-01-09)     | <b>6</b> . ( | 26 az MuCo     |          |
|-----------------------------------------------------------------|-----------------|------------------|------------------|-----------------|--------------|--------------|----------------|----------|
| Master Production Schedul REPLENISH ADD A PRODUCT 5 REQUEST     | S FOR QUOTATION |                  | 0                | RECEIPTS        |              | 0 MANUFA     | CTURING ORDERS |          |
| [FURN_7800] Desk Combination by Un CLOSE<br>- Forecasted Demand |                 |                  |                  |                 |              | 0.00         | 0.00           |          |
| + Actual / Suggested Replenishment REPLENISH                    | 0 ≤≤ 20         | 0.00 / 20.00     | 0.00 / 20.00     | 0.00 / 20.00    | 0.00 / 20.00 | 0.00 / 20.00 | 0.00 / 20.00   | 0.00 / 2 |
| = Forecasted Stock                                              | ۰ 5             | -12.00           | -32.00           | -112.00         | -132.00      | -112.00      | -92.00         | -7       |
| [FURN_0269] Office Chair Black by Units - San Francisco 🗃       |                 | 10.00            | -220.00          | -190.00         | -205.00      | -275.00      | -245.00        | -21      |
| - Forecasted Demand                                             |                 | 220.00           | 0.00             | 45.00           | 100.00       | 0.00         | 0.00           |          |
| - Indirect Demand Forecast                                      |                 | 60.00            | 20.00            | 20.00           | 20.00        | 20.00        | 20.00          | 2        |
| + Actual / Suggested Replenishment REPLENISH                    | 0 ≤≤ 50         | 5.00 50.00       | 0.00 / 50.00     | 0.00 / 50.00    | 0.00 / 50.00 | 0.00 / 50.00 | 0.00 / 50.00   | 0.00 / 5 |
| = Forecasted Stock                                              | 15              | -220.00          | -190.00          | -205.00         | -275.00      | -245.00      | -215.00        | -18      |

En caso de editar manualmente la cantidad de *Reabastecimiento sugerido*, aparecerá una pequeña cruz a la izquierda de la celda. En caso de que desee volver al valor calculado automáticamente por Odoo, puede hacer clic en la cruz.

## Significado del color de las celdas

Las celdas que forman parte de la línea de *reabastecimiento sugerido* pueden tomar distintos colores según la situación:

- Verde: cantidad de productos que se deben de reabastecer para alcanzar las existencias de seguridad previstas teniendo en cuenta la previsión de la demanda y la previsión de la demanda indirecta.
- Gris: ya se ha generado la orden de reabastecimiento y su cantidad sigue coincidiendo con los datos actuales.
- Rojo: ya se ha generado la orden de reabastecimiento y su cantidad era demasiado alta considerando los datos actuales.
- Naranja: ya se ha generado la orden de reabastecimiento y su cantidad era demasiado baja considerando los datos actuales.

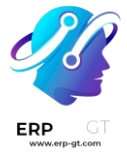

La línea de *previsión de existencias* también puede contener celdas rojas, lo que significa que las existencias serán negativas durante dicho periodo.

#### ¿Qué pasa si subestimé la demanda?

Todavía puede aumentar la previsión de la demanda. Esto repercutirá en la cantidad a reabastecer. La celda se volverá naranja y podrá iniciar un nuevo reabastecimiento.

#### ¿Y si sobrestimé la demanda?

Puede disminuir la previsión de la demanda. La celda se volverá roja para informarle que ha ordenado más de lo previsto. Si todavía puede, cancele manualmente algunas solicitudes de cotización u órdenes de fabricación.

# ¿Qué pasa si me equivoco y agrego un producto que no debería ir en el programa maestro de producción?

Puede eliminar un elemento del PMP al hacer clic en el icono de la papelera ubicado a la derecha del producto.

## Gestionar órdenes de trabajo usando los centros de trabajo

La aplicación Fabricación de Odoo le permite ejecutar órdenes de trabajo en centros de trabajo específicos. Cuando se crea una orden de fabricación para un producto, cualquier orden de trabajo enumerada en la pestaña **Operaciones** de la lista de materiales (LdM) del producto se creará en automático y se asignará a un centro de trabajo específico. Las órdenes de trabajo se pueden gestionar en el módulo **Fabricación** al seleccionar **Operaciones ► Órdenes de trabajo**.

Para usar centros de trabajo, debe estar activada la función **Órdenes de Trabajo**. Para hacerlo, vaya al módulo **Fabricación**, seleccione **Configuración ► Ajustes**, y active la casilla junto a **Órdenes de Trabajo**. Los centros de trabajo se pueden crear y gestionar si selecciona **Configuración ► Centros de Trabajo**.

#### Crear un centro de trabajo

Dentro del módulo **Fabricación**, seleccione **Configuración ► Centros de Trabajo** ► **Crear**. El formulario del centro de trabajo se puede llenar de la siguiente manera:

Nombre del centro de trabajo: dele al centro de trabajo un nombre claro que describa el tipo de operaciones para las que se usará.

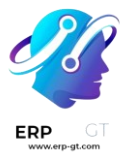

- Centros de trabajo alternativos: especifique un centro de trabajo alternativo para que se ejecuten las operaciones allí si el centro de trabajo principal no está disponible
- > **Código**: asigne un código de referencia al centro de trabajo
- Horas laborables: defina el número de horas semanales en las que se puede usar el centro de trabajo

> **Empresa**: seleccione la empresa a la que pertenece el centro de trabajo Work Centers / Assembly Line

| EDIT CREATE                                    | ¢./                                       | Action                        |                               |                                       | 1/3 < >               |
|------------------------------------------------|-------------------------------------------|-------------------------------|-------------------------------|---------------------------------------|-----------------------|
|                                                |                                           | € 96.57%<br>OEE               | Lost                          | 111 300.00 Minu<br>Load               | 111 0%<br>Performance |
| Work Center Name<br>Alternative<br>Workcenters | Assembly Line (Alternative Assembly Line) | Code<br>Working Ho<br>Company | AL<br>urs Standard<br>My Comp | 40 hours/week<br>bany (San Francisco) |                       |

## Establezca estándares para la productividad del centro de trabajo

La pestaña de **Información general** en el formulario del centro de trabajo le permite asignar objetivos de productividad:

- Eficacia de tiempo: se usa para calcular la duración esperada de una orden de trabajo en el centro de trabajo. Por ejemplo, si por lo general tarda una hora en realizar una orden de trabajo y la eficiencia está establecida en 200%, la orden tardará 30 minutos en completarse
- Capacidad: el número de operaciones que se pueden ejecutar de manera simultánea en el centro de trabajo
- Objetivo de eficiencia general del equipo: el objetivo para la eficiencia en el centro de trabajo
- Tiempo antes de la producción: tiempo establecido que se requiere antes de que comience el trabajo
- Tiempo después de la producción: tiempo de descanso o limpieza que se requiere después de que se terminó el trabajo
- > **Costo por hora**: el costo operacional del centro de trabajo por una hora
- Cuenta analítica: la cuenta dónde se debe registrar el costo del centro de trabajo

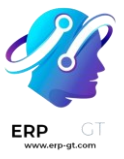

| General Information | Equipment | IoT Triggers |   |                  |           |     |
|---------------------|-----------|--------------|---|------------------|-----------|-----|
| Production Infor    | rmation   |              |   | Costing Inforn   | nation    |     |
| Time Efficiency     | 100.00    |              | % | Cost per hour    | 34.59     |     |
| Capacity            | 1.00      |              |   | Analytic Account | Equipment | - C |
| OEE Target          | 90.00     |              | % |                  |           |     |
| Time before prod.   | 00:15     | minutes      |   |                  |           |     |
| Time after prod.    | 00:10     | minutes      |   |                  |           |     |
| Description         |           |              |   |                  |           |     |
| Main assembly line  |           |              |   |                  |           |     |

## Asignar equipo a un centro de trabajo

Con la pestaña **Equipo** puede asignar piezas de equipo específicas a un centro de trabajo. La siguiente información se mostrará para cada equipo que agregue:

- > Nombre del equipo: nombre de la pieza de equipo
- > Técnico: el técnico responsable de darle mantenimiento al equipo
- > **Categoría del equipo**: la categoría a la que pertenece el equipo
- Tiempo medio esperado entre fallos: la cantidad promedio de tiempo que se espera que el equipo funcione antes de fallar
- Tiempo medio de recuperación: el tiempo promedio que tarda el equipo en recuperarse para volver a ser completamente funcional de nuevo
- Próximo fallo estimado: un estimado de cuándo ocurrirá el siguiente fallo del equipo

| General Information | Equipment      | IoT Triggers       |      |      |                   |
|---------------------|----------------|--------------------|------|------|-------------------|
| Equipment Name      | Technician     | Equipment Category | MTBF | MTTR | Est. Next Failure |
| Samsung Monitor 15" | Mitchell Admin | Monitors           | 0    | 0    | ×                 |
| Drill               | Mitchell Admin | Furniture Tools    | 0    | 0    | ×                 |
| Hammer              | Mitchell Admin | Furniture Tools    | 0    | 0    | ×                 |

Add a line

#### 🔆 Nota 🔆

El **Tiempo medio esperado entre fallos**, el **Tiempo medio de recuperación** y la **Próxima falla esperada** se calculan de forma automática con base en datos anteriores de fallos, si es que existen.

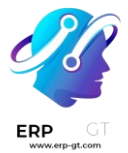

## Integración de dispositivos IoT

La pestaña **Activadores de IoT** permite la integración de dispositivos loT con un centro de trabajo:

- > **Dispositivo**: especifica el dispositivo IoT que se activará
- > Clave: la clave de seguridad para el dispositivo
- > Acción: la acción para activar el dispositivo IoT

| ( | General Information         | Equipment | IoT Triggers |                   |
|---|-----------------------------|-----------|--------------|-------------------|
|   | Device                      |           | Key          | Action            |
| ÷ | [Workshop] Assembly tracker |           | 8oa1hv96qu4  | Record Production |
|   | Add a line                  |           |              |                   |
|   | Add a line                  |           |              |                   |

## Caso de uso: configuración de un centro de trabajo alternativo

Cuando un centro de trabajo tiene completa su capacidad, no puede aceptar nuevas órdenes de trabajo. En lugar de esperar a que el centro de trabajo esté disponible, es posible especificar un centro de trabajo alternativo donde se ejecutarán las órdenes de trabajo excedentes.

Comience creando un nuevo centro de trabajo. Configure la pestaña **Equipo** para que tenga el mismo equipo que el centro de trabajo principal, esto garantizará que se ejecuten las mismas tareas en ambos centros de trabajo. Vaya al centro de trabajo principal e incluya uno nuevo en el campo de selección **Centros de trabajo alternativos**.

Cree una nueva orden de fabricación que use el centro de trabajo principal para una de sus operaciones. El centro de trabajo principal se seleccionará de manera automática para la operación en la pestaña **Órdenes de trabajo**. Después de confirmar la orden de fabricación, haga clic en el botón **Planear** que aparece del lado superior izquierdo del formulario.

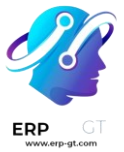

| Manufac | cturing Orders /  | WH/MO/00011                       |              |                        |                            |                  |
|---------|-------------------|-----------------------------------|--------------|------------------------|----------------------------|------------------|
| SAVE    | DISCARD           |                                   |              |                        |                            | 9/9 < >          |
| MARK AS | DONE PLAN C       | HECK AVAILABILITY SCRAP           | MAINTENANCE  | REQUEST CANCEL         | DRAFT CONFIRMED            | IN PROGRESS DONE |
| ☆ WH/   |                   | MO/00011<br>[FURN_8522] Table Top |              | Scheduled Date         | 02/07/2023 16:38:14        |                  |
|         | Quantity          | 0.00 / 1.00 Units                 | To Produce   | Responsible            | Mitchell Admin             | - 2              |
|         | Lot/Serial Number |                                   | <b>-</b> ⊞   | Company                | My Company (San Francisco) |                  |
|         | Bill of Material  | [FURN_8522] Table Top             |              |                        |                            |                  |
|         | Components W      | ork Orders Miscellaneous          |              |                        |                            |                  |
|         | Operation         | Work Center Scheduled Sta         | irt Date Exp | pected Duration Real D | uration Status             | 1                |
|         | Manual Assembly   | Assembly Line                     |              | 60:25                  | 00:00 Ready Start Block    | C 0 0            |
|         | Add a line        |                                   |              |                        |                            |                  |

Si el centro de trabajo principal tiene completa su capacidad, el centro de trabajo seleccionado para la operación cambiará en automático al centro de trabajo alternativo.

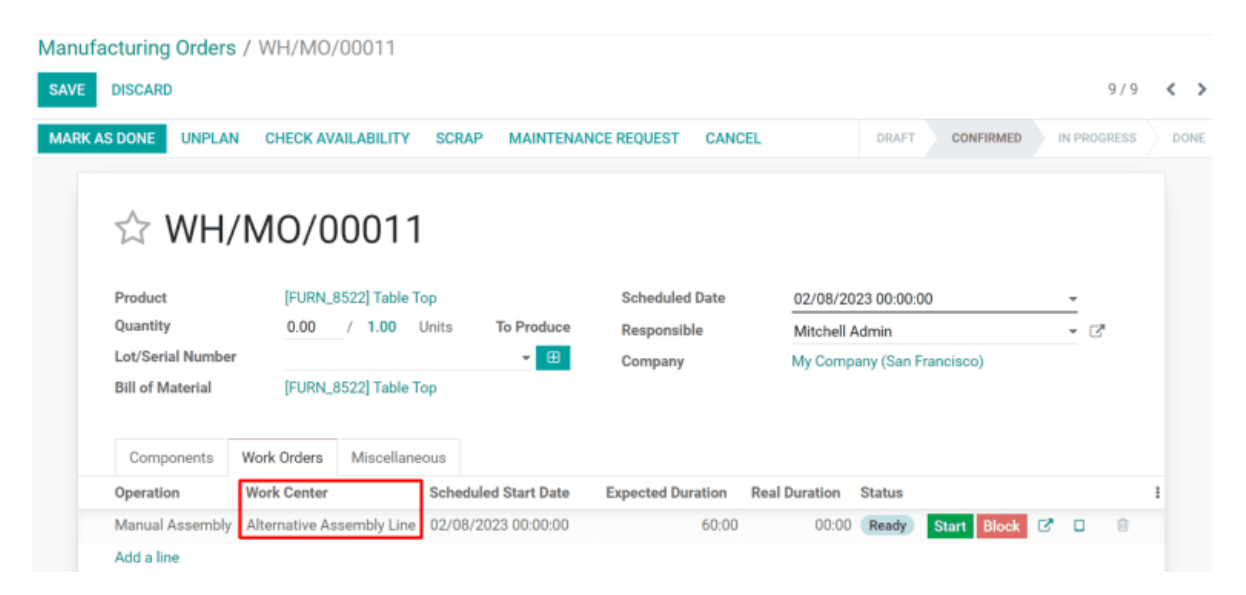

#### Monitoree el rendimiento del centro de trabajo

Puede ver el rendimiento de un centro de trabajo individual si selecciona **Configuración ► Centros de trabajo** y hace clic en un centro de trabajo. Puede ver una variedad de métricas en el lado superior derecho del formulario que muestran el rendimiento del centro de trabajo:

- Eficiencia general del equipo: el porcentaje de tiempo que el centro de trabajo fue totalmente productivo.
- Pérdida: la cantidad de tiempo perdido a causa de interrupciones en el trabajo

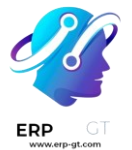

- Carga: la cantidad de tiempo que le tomará completar la carga de trabajo actual
- Rendimiento: la duración real del tiempo de trabajo mostrado como porcentaje de la duración esperada

### Desactivar centros de trabajo mediante la aplicación Tiempo personal

En Odoo, los *centros de trabajo* se usan para llevar a cabo operaciones de fabricación en ubicaciones específicas. Sin embargo, si no es posible usar un centro de trabajo por alguna razón, las órdenes de trabajo se comienzan a acumular en el centro hasta que sea funcional de nuevo.

Por ello, es necesario desactivar el centro de trabajo en Odoo para que la plataforma envíe órdenes de trabajo nuevas a los centros de trabajo alternos que están en funcionamiento. Utilizando *Tiempo personal* de Odoo, es posible desactivar un centro de trabajo por un periodo de tiempo determinado. Al hacerlo, se asegurará de que las operaciones de fabricación puedan continuar hasta que el centro de trabajo afectado esté disponible de nuevo.

#### Configuración

Antes de que pueda desactivar un centro de trabajo, la plataforma de Odoo debe estar configurada adecuadamente. Primero, debe activar el **modo desarrollador**. Esto permitirá que aparezca el botón inteligente de **Tiempo personal** en la ventana emergente de **Horas laborables** en cada centro de trabajo.

Active el modo desarrollador en **Ajustes**, baje hasta el final de la página y haga clic en **Activar modo desarrollador** que está en la sección **Herramientas de desarrollador**.

## **Developer Tools**

Activate the developer mode

Activate the developer mode (with assets)

Activate the developer mode (with tests assets)
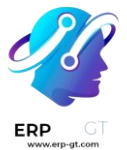

Luego, instale la aplicación *Tiempo personal*. Esta es la aplicación que se usa para asignar una pausa o tiempo libre a todos los recursos dentro de Odoo, incluyendo empleados y centros de trabajo. Vaya a **Aplicaciones** y escriba Tiempo personal en la barra de **Buscar...** La tarjeta para el módulo de **Tiempo personal** es la única que debe aparecer en la página. Haga clic en el botón verde de **Instalar** que aparece en la tarjeta para instalar la aplicación.

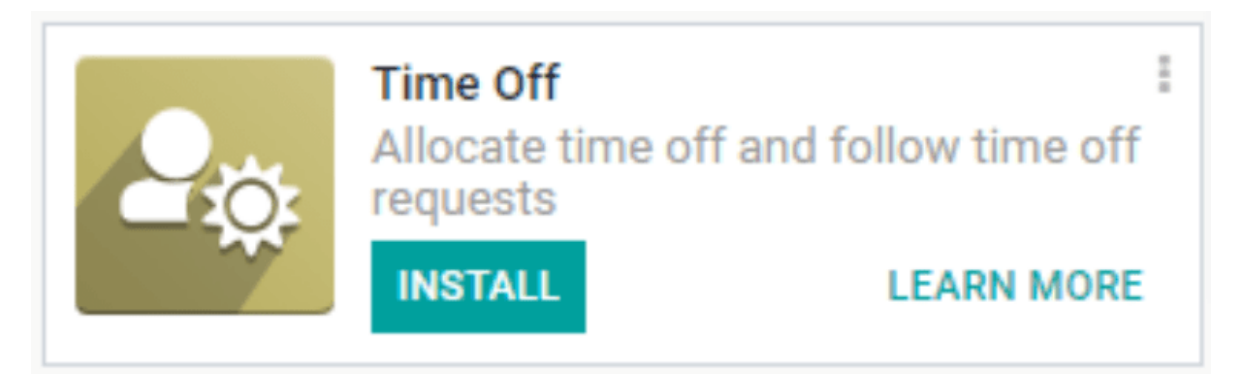

El último paso es configurar adecuadamente los centros de trabajo. Para este flujo de trabajo, es necesario contar con al menos dos centros de trabajo: uno que esté desactivado y otro que reciba las órdenes de trabajo que el otro no puede aceptar. Si no tiene un segundo centro de trabajo configurado, Odoo no podrá enviar a otro lado las órdenes de trabajo y se acumularán en la cola de este único centro de trabajo.

Para crear un centro de trabajo, vaya a **Fabricación ► Configuración ► Centros de trabajo ► Crear**.

Asegúrese de que ambos centros de trabajo tengan configurado el mismo equipo en la pestaña **Equipo**. Esto garantizará que las operaciones que se llevan a cabo en un centro de trabajo también puedan realizarse en el otro.

| General Information  | Equipment      | IoT Triggers       |      |                |         |
|----------------------|----------------|--------------------|------|----------------|---------|
| Equipment Name       | Technician     | Equipment Category | MTBF | MTTR Est. Next | Failure |
| Samsung Monitor 15"  | Mitchell Admin | Monitors           | 0    | 0              | ×       |
| Crosscut Saw: 8 ppi. | Mitchell Admin | Furniture Tools    | 0    | 0              | ×       |
| Scrub Plane          | Mitchell Admin | Furniture Tools    | 0    | 0              | ×       |
|                      |                |                    |      |                |         |

Add a line

Para el centro de trabajo que estará desactivado, seleccione el segundo centro de trabajo en el menú desplegable **Centros de trabajo alternos**. Ahora, Odoo sabrá

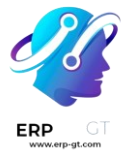

que debe enviar órdenes de trabajo al segundo centro cuando el primero no esté disponible por cualquier motivo.

| Work Center Name           | Main Assembly Line          |
|----------------------------|-----------------------------|
| Alternative<br>Workcenters | Alternative Assembly Line x |

# Utilizar la función tiempo personal en un centro de trabajo

Con la configuración completa, ahora puede asignar un tiempo de pausa al centro de trabajo que estará desactivado. Comience por ir a **Fabricación ► Configuración ► Centros de trabajo** y seleccione el centro de trabajo afectado. Haga clic en **Editar** y luego en el botón de □ (enlace externo) que está junto al menú desplegable **Horas laborables**.

| Code          |                            |     |
|---------------|----------------------------|-----|
| Working Hours | Standard 40 hours/week     | - 🖸 |
| Company       | My Company (San Francisco) | - 🖓 |

Aparecerá una ventana emergente llamada **Abierto: Horas laborables**. El estándar de horas laborables para el centro de trabajo aparece aquí junto con otros detalles más. Ya que tiene activado el modo desarrollador habrá un botón de **Tiempo personal** en la parte superior derecha de la ventana emergente. Haga clic sobre él para ir a la página de **Recurso de tiempo personal**.

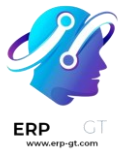

Thursday Morning

Friday Morning

🕂 Friday Afternoon

DISCARD

Add a line

SAVE

Thursday Afternoon

Thursday

Thursday

Friday

Friday

Morning

Afternoon

Morning

Afternoon

| Open. Working Hous   | 5                         |              |            |     |                |         |               |            |                  |    |
|----------------------|---------------------------|--------------|------------|-----|----------------|---------|---------------|------------|------------------|----|
| CREATE COMPANY PL    | UBLIC TIME OF             | Ŧ            |            |     |                |         | \$            | 🏌 Time Off | Work<br>Resource | es |
| Standard             | 40 hoi                    | urs/w        | eek        |     |                |         |               |            |                  |    |
| Company              | My Compan                 | y (San Franc | isco)      | - C | Full Time      | 40      | .00           |            | hours/week       |    |
| Average Hour per Day | 08:00                     |              |            |     | Work Time Rate | 10      | 0.00          |            | %                |    |
| Timezone             | Europe/Brus               | ssels        |            | -   |                |         |               |            |                  |    |
| Working Hours Gl     | obal Time Off<br>CALENDAR | y of Wook    | Day Pariod | W   | vek from       | Work to | Wook Even/Odd | Work Ent   | ry Tuno          |    |
| the Mandau Marping   | Da                        | y of week    | Marriag    | m   |                | WORK LO | week Even/Odu | WORK EIIL  | гутуре           |    |
| Monday Morning       | Mo                        | onday        | Morning    |     | 08:00          | 12:00   |               |            |                  |    |
| Monday Afternoo      | n Mo                      | onday        | Afternoon  |     | 13:00          | 17:00   |               |            | 8                |    |
| 🕂 Tuesday Morning    | Tu                        | esday        | Morning    |     | 08:00          | 12:00   |               |            | 1                |    |
| 🕂 Tuesday Afternoo   | on Tu                     | esday        | Afternoon  |     | 13:00          | 17:00   |               |            | 8                |    |
| 🕂 Wednesday Morn     | ing We                    | ednesday     | Morning    |     | 08:00          | 12:00   |               |            | 1                |    |
| 🕂 Wednesday After    | noon We                   | ednesday     | Afternoon  |     | 13:00          | 17:00   |               |            | 8                |    |

08:00

13:00

08:00

13:00

12:00

17:00

12:00

17:00

En esta página, haga clic en **Crear** para configurar una nueva entrada para tiempo personal. En el formulario, anote el **Motivo** por el cual no está disponible el centro de trabajo (dañado, en mantenimiento, etc.), seleccione el centro de trabajo afectado como el **Recurso** y elija una **Fecha de inicio** y una **Fecha de finalización** para especificar el periodo durante el cual el centro de trabajo estará inactivo. Haga clic en **Guardar** y el tiempo en pausa para el centro de trabajo se guardará en Odoo.

| Reason          | Broken                     |    | Start Date | 04/23/2023 13:08:46 | - |
|-----------------|----------------------------|----|------------|---------------------|---|
| Leave Request   |                            | -  | End Date   | 04/28/2023 13:08:46 |   |
| Working Hours   | Standard 40 hours/week     | C. |            |                     |   |
| Company         | My Company (San Francisco) |    |            |                     |   |
| Resource        | Main Assembly Line         | C  |            |                     |   |
| Work Entry Type |                            |    |            |                     |   |
|                 |                            |    |            |                     |   |

×

Ð

8

1

n

Total: 40.00 hours/week

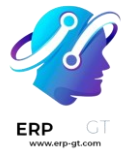

### envíe órdenes a un centro de trabajo alterno

Una vez que el centro de trabajo esté configurado dentro del periodo en el que estará en pausa, las órdenes de trabajo que lleguen ahí podrán reenviarse de manera automática al centro de trabajo alterno usando el botón de **Planear**.

Comience por crear una nueva orden de fabricación en **Operaciones** ► **Órdenes de fabricación** ► **Crear**. En el formulario de la orden de fabricación, especifique un **Producto** que utilice el centro de trabajo inactivo para una de sus operaciones. Haga clic en **Confirmar** para confirmar la orden de trabajo.

En la orden de trabajo confirmada, seleccione la pestaña de **Órdenes de trabajo**. De manera predeterminada, el centro de trabajo que no está disponible estará especificado en la columna de **Centro de trabajo**. También hay un botón verde en la esquina superior izquierda de la página que dice **Planear**.

| MARK AS DONE     | PLAN | SCRAP    | MAINTENANC    | E REQUEST CANC     | EL         |                   |                 | DRAFT        | CONFIRMED   |    | N PROGRESS   |     |
|------------------|------|----------|---------------|--------------------|------------|-------------------|-----------------|--------------|-------------|----|--------------|-----|
|                  |      |          |               |                    |            |                   |                 |              |             | 6  | 1<br>Transfe | 915 |
| ☆ WH             | /MC  | )/00(    | 012           |                    |            |                   |                 |              |             |    |              |     |
| Product          |      | (FURN_85 | 22] Table Top |                    |            | Scheduled Date    | 04/25/2023 13:1 | 5:07         |             |    | -            |     |
| Quantity         |      | 0.00     | / 1.00        | Units              | To Produce | Responsible       | Mitchell Admin  |              |             |    | -            | C*  |
| Lot/Serial Numb  | er   |          |               |                    | - 🖽        | Company           | My Company (Sa  | n Francisco) |             |    |              |     |
| Bill of Material |      | [FURN_85 | 22] Table Top |                    |            |                   |                 |              |             |    |              |     |
| Components       | Work | Orders   | Miscellaneous |                    |            |                   |                 |              |             |    |              |     |
| Operation        | - I  | Work Cen | iter          | Scheduled Start Da | te         | Expected Duration | Real Duration   | Status       |             |    |              | I   |
| Manual Assemb    | ly   | Main Ass | embly Line    |                    |            | 60:00             | 00:00           | Ready        | Start Block | C. |              | 8   |
| Add a line       |      |          |               |                    |            |                   |                 |              |             |    |              |     |
|                  |      |          |               |                    |            |                   |                 |              |             |    |              |     |
|                  |      |          |               |                    |            |                   |                 |              |             |    |              |     |
|                  |      |          |               |                    |            |                   |                 |              |             |    |              |     |
|                  |      |          |               |                    |            |                   |                 |              |             |    |              |     |

Haga clic en el botón **Planear** y el centro de trabajo que aparece en la pestaña **Órdenes de trabajo** cambia automáticamente al centro de trabajo alternativo.

| Components      | Work Orders | Miscellaneous | ;                    |                   |               |        |             |
|-----------------|-------------|---------------|----------------------|-------------------|---------------|--------|-------------|
| Operation       | Work Cente  | Nr.           | Scheduled Start Date | Expected Duration | Real Duration | Status |             |
| Manual Assembly | Alternative | Assembly Line | 04/25/2023 23:00:00  | 60:00             | 00:00         | Ready  | Start Block |
| Add a line      |             |               |                      |                   |               |        |             |
|                 |             |               |                      |                   |               |        |             |
|                 |             |               |                      |                   |               |        |             |

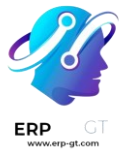

Una vez que el periodo de inactividad del centro de trabajo termine, Odoo reconocerá que el centro de trabajo se encuentra disponible de nuevo. En este punto, hacer clic en el botón de **Planear** ya no reenviará las órdenes de trabajo al centro de trabajo alterno a menos que el primero tenga su capacidad llena.

## Desechar durante la fabricación

Es posible que durante el proceso de fabricación sea necesario desechar componentes o productos ya terminados si estos están dañados o no son usables por cualquier otra razón.

De manera predeterminada, al desechar un componente o un producto terminado, se elimina del inventario físico y se coloca en una ubicación virtual llamada *Ubicaciones virtuales/Desechos*. Una ubicación virtual **no** es un espacio físico, sino un lugar asignado en Odoo que se usa para rastrear elementos que ya no existen en el inventario físico.

#### 🍺 Ver también 🔆

Para obtener más información, consulte la documentación sobre los diferentes tipos de ubicaciones.

Los componentes se pueden desechar tanto *de la aplicación* Fabricación como del módulo *Planta de producción*, antes de que se cierre la orden de fabricación (MO) asociada. Los productos terminados solo se pueden desechar de la *aplicación Manufacturing* y solo después de cerrar el modus operandi asociado.

### 💡 Truco 🔆

Puede ver las órdenes de desecho en **Inventario ► Operaciones ► Desechar**. Cada orden de desecho muestra la fecha y la hora en la que se creó la orden, junto con el producto y la cantidad desechada.

Para ver la cantidad total de cada elemento desechado vaya a **Inventario** ► **Configuración** ► **Ubicaciones** y luego elimine el filtro de **Interno** de la barra de **Buscar...** para mostrar todas las ubicaciones virtuales. Desde la lista, seleccione la ubicación llamada **Ubicaciones virtuales/Desechos**.

### Ventana emergente de chatarra

El desguace de componentes y productos terminados se realiza a través de la ventana emergente Rechazo. Se puede acceder a la ventana emergente desde un MO en el backend o desde el *módulo Shop Floor*.

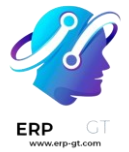

### Componente de chatarra de fabricación

Para desechar un componente de un MO, comience navegando a **Fabricación** ► **Operaciones** ► **Órdenes de fabricación** y, a continuación, seleccione un MO. En la parte superior del MO, haga clic en el **botón Chatarra para abrir la** ventana emergente **Chatarra**.

### Chatarra de producto terminado de fabricación

Para desechar un producto terminado de un MO, comience navegando a **Fabricación ► Operaciones ► Órdenes de fabricación**. Seleccione un MO abierto y, a continuación, haga clic en el **botón Producir todo** para cerrarlo.

Para seleccionar un MO que ya se ha cerrado, vaya a **Fabricación ► Operaciones ►** Órdenes de fabricación, elimine el filtro **Tareas pendientes** de la **Búsqueda...** y, a continuación, seleccione el MO deseado.

Una vez cerrado, haga clic en el **botón Chatarra en la parte superior del MO para abrir la** ventana emergente **Chatarra**.

### Componente de chatarra de la planta de producción

Para desechar un componente del *módulo Planta de producción , comience por navegar a* Planta de producción. A continuación, **haga clic en el botón : (tres puntos verticales) de una tarjeta MO o seleccione un centro de trabajo en la navegación superior y haga clic en el botón : (tres puntos verticales) de una tarjeta de orden de trabajo.** 

Cualquiera de los dos métodos abre el menú ¿Qué quieres hacer? ventana emergente. Haga clic en el botón Chatarra de la ventana para abrir la ventana emergente Chatarra.

### Ventana emergente de chatarra

Después de abrir la ventana emergente de rechazo utilizando uno de los métodos **detallados anteriormente**, seleccione el componente o producto terminado que se está desechando en el **menú desplegable** Producto.

En el campo **Cantidad**, especifique la cantidad que se va a desechar.

De forma predeterminada, el campo Ubicación de origen se establece en la ubicación de preproducción del almacén, mientras que el campo Ubicación de rechazo se establece en Ubicaciones virtuales/Ubicación de rechazo. Si se debe

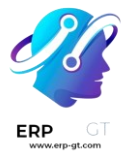

cambiar la ubicación de origen o de rechazo, seleccione una ubicación diferente en sus respectivos menús desplegables.

Active la casilla de verificación **Reabastecer cantidades desechadas** si se debe crear una orden de picking para reemplazar los componentes desechados tras la confirmación de la orden de rechazo. Esta opción solo debe habilitarse para almacenes con **la fabricación de dos** o **tres pasos** habilitada, ya que los componentes no se seleccionan como parte del proceso de fabricación de **un solo paso**.

| Scrap                               |       |                                                                       |                                              | × |
|-------------------------------------|-------|-----------------------------------------------------------------------|----------------------------------------------|---|
| Product 3/4" Screw<br>Quantity 1.00 | Units | Source Location<br>Scrap Location<br>Replenish Scrapped<br>Quantities | WH/Pre-Production<br>Virtual Locations/Scrap |   |
| Validate Discard                    |       |                                                                       |                                              |   |

Haga clic en el botón **Scrap (Desguar)** para desechar el componente seleccionado. Una vez que se han creado uno o más pedidos de rechazo, aparece un **botón inteligente Rechazos** en la parte superior de la pantalla. Haga clic en él para ver una lista de todos los pedidos de rechazo para el MO.

Si se creó automáticamente un pedido de picking para reabastecer los componentes desechados, se puede acceder a él abriendo **la aplicación Inventario**, haciendo clic en el botón **# A procesar** en la tarjeta **Seleccionar componentes** y seleccionando el pedido.

### Fabricar órdenes parciales

En algunos casos, no es posible producir la cantidad total de una orden de fabricación de forma inmediata. Cuando esto ocurre, la aplicación *Fabricación* de Odoo permite fabricar una parte del pedido y crea una *orden parcial* para la cantidad restante.

Cuando crea una orden parcial en la aplicación *Fabricación*, la orden de fabricación original se divide en dos. La etiqueta de referencia para cada orden es la que se utiliza en la orden original, seguida de un guion y un número adicional para indicar que se trata de una orden parcial.

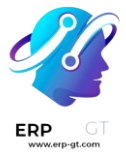

### 🔆 Ejemplo 🧎

Una empresa crea una orden de fabricación con la etiqueta de referencia *WH/MO/00175* para 10 unidades del *producto X*. Después de comenzar a trabajar en la orden de fabricación, el empleado que trabaja en la línea de producción se da cuenta de que solo hay suficientes componentes en sus existencias para producir cinco unidades del producto.

En lugar de esperar las existencias adicionales de los componentes, fabrica cinco unidades y crea una orden parcial para los cinco productos restantes. Esto divide la orden de fabricación en dos órdenes separadas, *WH/MO/00175-001* y *WH/MO/00175-002*.

La orden *001* incluye las cinco unidades fabricadas y se marca inmediatamente como **Hecha**. La orden *002* incluye las cinco unidades que todavía deben fabricarse y está marcada como **En progreso**. Una vez que los componentes restantes están disponibles, el empleado vuelve a la orden *002* y fabrica las unidades restantes antes de cerrar la orden.

## Crear una orden parcial de fabricación

Para crear una orden parcial para una parte de una orden de fabricación, vaya a **Fabricación ► Operaciones ► Ordenes de fabricación**. Seleccione una orden de fabricación con una cantidad de dos o más o haga clic en **Nuevo** para crear una.

Si está creando una nueva orden de fabricación, seleccione un **producto** en el menú desplegable e ingrese una **cantidad** de dos o más en el campo correspondiente. Por último, **confirme** la orden.

Después de fabricar la cantidad que se está produciendo de forma inmediata, ingrese ese número en el campo **cantidad** en la parte superior de la orden de fabricación.

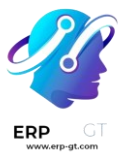

# ☆ WH/MO/00025

| Product          | Keyboa      | rd            |         |          | Scheduled Date | 07/06/2  | 023 15:27:48         |  |
|------------------|-------------|---------------|---------|----------|----------------|----------|----------------------|--|
| Quantity         | 2.00 /      | 5.00 Units To | Produce |          | Responsible    | Mitchell | Admin                |  |
| Bill of Material | Simple:     | Keyboard      |         |          | Company        | My Com   | pany (San Francisco) |  |
|                  |             |               |         |          |                |          |                      |  |
| Components       | Work Orders | Miscellaneous |         |          |                |          |                      |  |
| Product          |             | To Consun     | ne      | Reserve  | d              | Consumed | Unit of Measure      |  |
| Keys             |             | 176.00 / 440  | 0.00    | Availabl | e 🖿            | 176.00   | Units                |  |
| Switches         |             | 176.00 / 440  | ).00    | Availabl | e 🖿            | 176.00   | Units                |  |
| Case             |             | 2.00/5        | 5.00    | Availabl | e 📥            | 2.00     | Units                |  |
|                  |             |               |         |          |                |          |                      |  |

Después, haga clic en **Validar** y aparecerá una ventana emergente con el mensaje **Produjo menos que la demanda inicial**, desde allí puede crear una orden parcial. Haga clic en **Crear orden parcial** para dividir la orden de fabricación en dos órdenes separadas con las etiquetas de referencia *WH/MO/XXXXX-001* y *WH/MO/XXXXX-002*.

| 🗰 Manuf       | a offuting Oversign Oversign Depairs Dep                        | aduate Departing Configuration 🕴 🖪 📅 🥌 🚺 👬 🖉 Departure (Con Era                        | (analon |
|---------------|-----------------------------------------------------------------|----------------------------------------------------------------------------------------|---------|
|               | You produced less than initial demand                           |                                                                                        | ×       |
| Manufacturing |                                                                 |                                                                                        |         |
| / Manufactu   | <b>7</b>                                                        |                                                                                        |         |
|               | Create a backorder if you expect to process the remaining produ | lucts later. Do not create a backorder if you will not process the remaining products. |         |
| EDIT CREATE   |                                                                 |                                                                                        |         |
| VALIDATE PLA  |                                                                 |                                                                                        |         |
|               | CREATE BACKORDER NO BACKORDER DISCARD                           |                                                                                        |         |
|               | THE PROTOTOLER IN CHOROLER DISORDER                             |                                                                                        |         |
|               |                                                                 |                                                                                        |         |
|               |                                                                 |                                                                                        |         |
| 🔂 V           | VH/MO/00025                                                     |                                                                                        |         |
|               |                                                                 |                                                                                        |         |
| Product       | Keyboard                                                        | Scheduled Date 07/06/2023 15:27:48                                                     |         |
| Quantity      | 2.00 / 5.00 Units To Produce                                    | Responsible Mitchell Admin                                                             |         |
| Bill of Ma    | terial Simple: Keyboard                                         | Company My Company (San Francisco)                                                     |         |
|               |                                                                 |                                                                                        |         |

La orden *001* incluye los artículos que se fabricaron y se cierra de inmediato, mientras que la orden *002* es la orden parcial que incluye los artículos que aún no se han fabricado, además permanece abierta que pueda completarse después.

Una vez que pueda fabricar las unidades restantes, vaya a **Fabricación** ► **Operaciones** ► **Órdenes de fabricación** y seleccione la orden parcial de fabricación. Si todas las unidades restantes se fabrican de inmediato, solo haga clic en **Validar** para cerrar la orden.

Si solo algunas de las unidades restantes se fabrican en ese momento, cree otra orden parcial para las otras. Debe seguir los pasos detallados en esta sección.

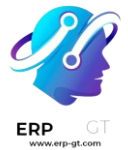

# Crear un pedido pendiente en la planta de producción

Los pedidos pendientes para las órdenes de fabricación también se pueden crear desde el *módulo Planta de producción*.

🔆 Nota 🔆

Para utilizar el módulo *Planta de producción*, la configuración de Órdenes de trabajo debe estar habilitada. Para ello, vaya a **Fabricación ► Configuración ► Ajustes**, active la casilla **Órdenes de trabajo** y, a continuación, haga clic en **Guardar**.

Para crear un pedido pendiente desde el *módulo Planta*, comience navegando a **Fabricación ► Operaciones ► Órdenes de fabricación**. Seleccione un MO para varias unidades de un producto, para el que es necesario crear un pedido pendiente.

En el MO, seleccione la pestaña Órdenes de trabajo y, a **continuación, haga clic en el** botón Abrir orden de trabajo (icono de vínculo externo) **en la línea de** la orden de trabajo que se va a procesar. En la ventana emergente **Órdenes de trabajo** resultante , haga clic en **el botón Abrir planta** para abrir el módulo *Planta de producción*.

Cuando se accede desde una orden de trabajo específica, el *módulo Planta de producción* se abre en la página del centro de trabajo donde se configura la orden para ser procesada y aísla la tarjeta de la orden de trabajo para que no se muestren otras tarjetas.

Complete los pasos de la tarjeta de la orden de trabajo hasta que **se alcance el paso Registrar producción y, a continuación, haga clic en él para abrir la** ventana emergente **Registrar producción**.

➢ Importante ✓
No haga clic en el botón # Unidades en el lado derecho del paso. Al hacerlo, se registra automáticamente la cantidad total de unidades que se han producido.

En la ventana emergente **Registrar producción**, introduzca el número de unidades producidas en el campo **Cantidad**. Asegúrese *de que el número ingresado sea* menor que el número de unidades enumeradas a la derecha del campo. A continuación, haga clic en **Validar**.

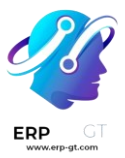

| WH/MO/00128 - Assemble<br>Table00:00Dining Table - 10 / 10 Units |                                                                               |
|------------------------------------------------------------------|-------------------------------------------------------------------------------|
| Assemble Table Check                                             |                                                                               |
| Picture-check                                                    |                                                                               |
| Register Production 10 Units                                     | Register Production                                                           |
| Mark as Done                                                     | Register the produced quantity<br>Dining Table<br>Quantity 5.00 / 10.00 Units |
|                                                                  | Validate                                                                      |

La ventana emergente desaparece y el botón **# Unidades** en la tarjeta de la orden de trabajo se actualiza para reflejar el número de unidades producidas, como una fracción del número de unidades para las que se creó originalmente el MO.

A continuación, haga clic en el **botón Marcar como hecho** en la parte inferior derecha de la tarjeta de la orden de trabajo. La tarjeta de orden de trabajo comienza a desvanecerse. Una vez que desaparece por completo, aparece una nueva tarjeta de orden de trabajo, titulada con el número de referencia del MO original con una etiqueta -002 agregada al final.

Este nuevo número de referencia representa el MO del pedido pendiente. El número de referencia del MO original ahora aparece con una etiqueta -001 agregada al final para distinguirlo del MO de pedido pendiente.

Si el MO original no tiene órdenes de trabajo restantes, se puede cerrar seleccionando el **filtro Todo** en la navegación superior del módulo *Planta de producción* y, a continuación, haciendo clic **en Cerrar producción** en la parte inferior de la tarjeta del MO.

Si el MO original tiene órdenes de trabajo restantes que deben completarse antes de que se pueda cerrar, las tarjetas para estas órdenes de trabajo aparecen en las

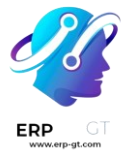

páginas de la planta de producción de los centros de trabajo donde están configuradas para llevarse a cabo. Se pueden procesar de forma normal y se pueden crear pedidos pendientes adicionales a partir de sus tarjetas de orden de trabajo utilizando las instrucciones detalladas en esta sección.

Una vez que la orden de trabajo actual para el MO de pedido pendiente esté lista para ser procesada, esto también se puede completar de forma normal, y se puede crear un pedido pendiente adicional a partir de su tarjeta de orden de trabajo siguiendo las instrucciones detalladas en esta sección.

Una vez que se haya completado la orden de trabajo final para el MO de pedido pendiente, el MO se puede cerrar haciendo clic en el **botón Cerrar producción** en la parte inferior de la tarjeta de la orden de trabajo.

# Configuración del producto a fabricar

Para fabricar un producto con la aplicación *Fabricación* de Odoo, el producto debe estar configurado de forma correcta. Esto consiste en habilitar la ruta *Fabricación* y configurar una lista de materiales (LdM) para el producto. Una vez que haya completado estos pasos, puede seleccionar el producto al crear una nueva orden de fabricación.

## Activar la ruta de fabricación

La ruta de fabricación se activa para cada producto desde su propia página. Vaya a **Fabricación ► Productos ► Productos** y seleccione un producto existente o cree uno **nuevo** con el botón correspondiente.

En la página del producto, seleccione la pestaña **Inventario** y active la casilla **Fabricación** en la sección **Rutas**. Esto le indica a Odoo que el producto se puede fabricar.

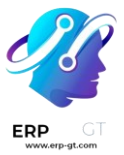

| Product Name                  | rd<br>be Purchased 🗌 Can b    | e Expensed ? | Recurring ? | Car  | n be Rented ?    |               |          |
|-------------------------------|-------------------------------|--------------|-------------|------|------------------|---------------|----------|
| General Information           | Attributes & Variants         | Inventory    | Accounting  | eBay |                  |               |          |
| OPERATIONS Routes ? Replenish | on Order (MTO)                |              |             | L    | OGISTICS         | Joint Mitchel | II Admin |
| Buy Dropship                  | Subcontractor on Order        |              |             | v    | Veight           | 0.00          | kg       |
| Manufactu                     | ire<br>Subcontractor on Order |              |             | v    | olume            | 0.00          | m³       |
| Dropship                      | subcontractor on Order        |              |             | н    | IS Code ?        |               |          |
| → View Dia                    | agram                         |              |             | C    | rigin of Goods ? |               |          |

# Configurar una lista de materiales (LdM)

A continuación, debe configurar una lista de materiales (LdM) para el producto para que Odoo sepa cómo se fabrica. Una LdM es una lista de los componentes y operaciones que se necesitan para fabricar un producto.

Para crear una LdM para un producto específico, vaya a **Fabricación ► Productos** ► **Productos** y seleccione el producto. En la página del producto, haga clic en el botón inteligente **Lista de materiales** en la parte superior de la página, luego seleccione **Nuevo** para configurar una nueva LdM.

| Extra Price  | es On Hand<br>0.00 Unit | ts Fore | casted<br>Units | Cut: 0 | C | Reordering Rules<br>0 | ₫ | Bill of Materials<br>0 | ø        | ECOs<br>0   | More +                        |
|--------------|-------------------------|---------|-----------------|--------|---|-----------------------|---|------------------------|----------|-------------|-------------------------------|
|              |                         |         |                 |        |   |                       |   | į I                    | Ser      | nd message  | Log note                      |
| e Expensed ? | Recurring ?             | Can be  | Rented ?        |        |   |                       | 9 |                        | <b>E</b> | Mitchell Ac | <b>dmin</b> - 3 minu<br>eated |
| Inventory    | Accounting              | eBay    |                 |        |   |                       |   |                        |          |             |                               |
|              |                         |         |                 |        |   |                       |   |                        |          |             |                               |

 $En \rightarrow |a LdM \leftarrow el campo Producto se completa en automático. Especifique el número de unidades que produce la LdM en el campo$ **Cantidad**.

Para agregar un componente a la LdM seleccione la pestaña **Componentes** y haga clic en **Agregar una línea**, elija un componente del menú

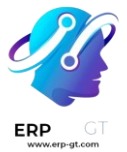

desplegable **Componente** y escriba la **cantidad** en el campo correspondiente. Continúe agregando componentes en nuevas líneas hasta que haya terminado de incluir todos.

| ſ | Components | Operations | Miscellaneous    |
|---|------------|------------|------------------|
|   | Component  |            |                  |
|   | Case       |            | <b>2</b> 0 0     |
|   | РСВ        |            | <del>2</del> ට 0 |
|   | Switches   |            | A 0              |
|   | Keycaps    |            | 22 0             |
|   | Add a line |            |                  |

A continuación, seleccione la pestaña **Operaciones**, haga clic en **Agregar una línea** y aparecerá la ventana emergente **Crear operaciones**. Especifique el nombre de la **operación** a agregar (por ejemplo, ensamblaje, corte, etc.) en el campo correspondiente y, en el menú desplegable **Centro de trabajo**, seleccione el lugar donde se realizará la operación. Por último, haga clic en **Guardar y cerrar** para terminar de agregar operaciones o en **Guardar y crear nuevo** para agregar más.

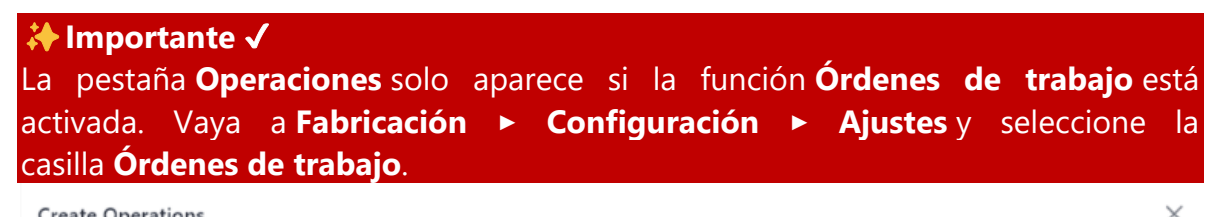

| create Operations               |                      | ~                             |
|---------------------------------|----------------------|-------------------------------|
| Operation Assemble              | Duration Computation | Compute based on tracked time |
| Work Center Assembly Line 1     |                      | Set duration manually         |
| Apply on Variants <sup>?</sup>  | Default Duration ?   | 60:00 minutes                 |
|                                 | Company              | My Company (San Francisco)    |
| Work Sheet                      |                      |                               |
| Worksheet O PDF                 |                      |                               |
| Google Slide                    |                      |                               |
| O Text                          |                      |                               |
| Description                     |                      |                               |
|                                 |                      |                               |
| Save & Close Save & New Discard |                      |                               |

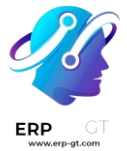

### i Más información

La sección anterior proporciona instrucciones para crear una lista de materiales básica que permita fabricar un producto en Odoo. Sin embargo, no es un resumen exhaustivo de todas las opciones de configuración disponibles. Para obtener más información sobre las listas de materiales, consulte la documentación sobre cómo crear una lista de materiales.

# Dividir y fusionar órdenes de fabricación

También en la aplicación *fabricación* es posible crear órdenes de fabricación para una sola unidad de un artículo o varias unidades del mismo artículo. Puede que en algunos casos se necesite dividir una orden de fabricación que contenga varias unidades en dos o más órdenes, o fusionar dos o más órdenes en una sola orden.

#### 🛕 Importante

Una orden de fabricación solo puede contener una unidad de producto, o varias unidades de un solo producto que utilicen las mismas listas de materiales. Como resultado, solo es posible fusionar órdenes de fabricación si cada orden contiene el mismo producto que está fabricando con la misma lista de materiales.

### Dividir órdenes de fabricación

Si desea dividir una orden de fabricación en varias órdenes, vaya a **Fabricación** ► **Operaciones** ► **Órdenes de fabricación**, seleccione una orden de fabricación. En la parte superior de la página, junto al botón **Nuevo**, aparecerá el número de referencia de la orden de fabricación con un botón **🎲 (configuración)** a su lado.

Haga clic en el botón **(configuración)** para abrir la configuración general de la orden de fabricación, luego seleccione **dividir**.

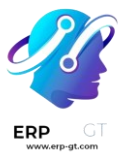

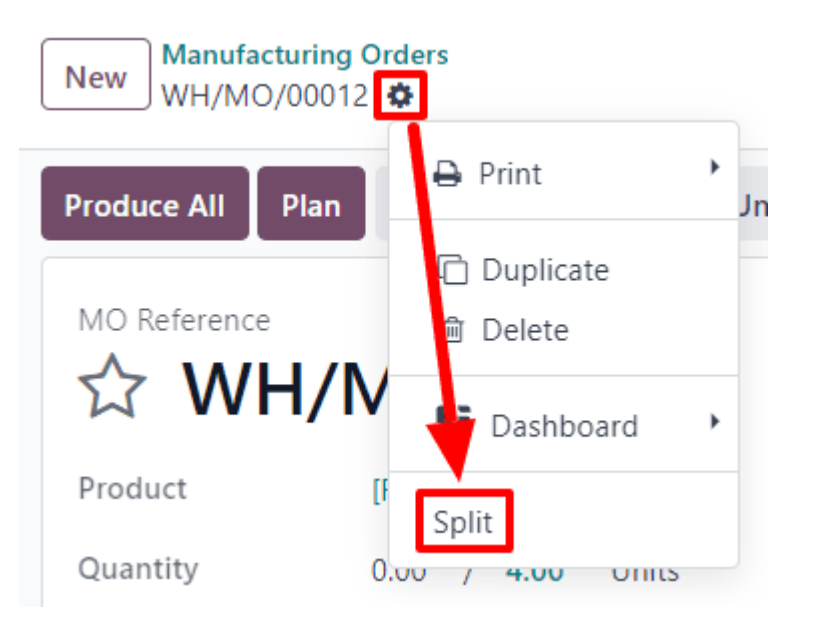

Después de seleccionar **dividir**, aparecerá una ventana emergente llamada **dividir producción**. En el campo **dividir en #** ingrese el número de órdenes de fabricación en las que se debe dividir la orden original, luego haga clic fuera del campo. Aparecerá una tabla con líneas para cada nueva orden de fabricación que se creará mediante la división. Deberá ingresar el número de unidades que se asignarán a cada nueva orden de fabricación en la columna **cantidad a producir**. Por último, haga clic en **dividir** para dividir la orden de fabricación.

| anufacturing Order WH/MO/00012 |                | Product [FURN_9666] Table<br>Quantity To Produce 4.00 Units<br>Production Capacity <sup>7</sup> 4.00 Units |                     |   |
|--------------------------------|----------------|----------------------------------------------------------------------------------------------------|---------------------|---|
| Schedule Date                  | Responsible    |                                                                                                    | Quantity To Produce |   |
| 07/27/2023 10:11:26            | Mitchell Admin |                                                                                                    | 2.00                | ŵ |
| 07/27/2023 10:11:26            | Mitchell Admin |                                                                                                    | 1.00                | Ê |
| 07/27/2023 10:11:26            | Mitchell Admin |                                                                                                    | 1.00                | ŵ |
| Add a line                     |                |                                                                                                    |                     |   |

Después de hacer clic en **dividir**, la orden de fabricación original se dividirá en el número de órdenes que se especificó en el campo **dividir en #**. Los números de

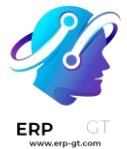

referencia para las nuevas órdenes de fabricación son el número de referencia de la orden original más las etiquetas -### al final.

### 🔆 Ejemplo 🦊

La orden de fabricación *WH/MO/00012* está dividida en tres órdenes separadas. Los números de referencia para las nuevas órdenes son *WH/MO/00012-001*, *WH/MO/00012-002* y *WH/MO/00012-003*.

## Fusionar órdenes de fabricación

Si desea fusionar dos o más órdenes de fabricación en una sola orden, vaya a **Fabricación ► Operaciones ► Órdenes de fabricación**. Seleccione las órdenes de fabricación a fusionar mediante la casilla de verificación a la izquierda del nombre de cada orden.

|     | Reference 🗸 | Start | Product           |
|-----|-------------|-------|-------------------|
| ✓ ☆ | WH/MO/00011 | Today | [FURN_9666] Table |
| ✓ ☆ | WH/MO/00010 | Today | [FURN_9666] Table |

Una vez que seleccione todas las órdenes de fabricación, hag clic en el botón **acciones** en la parte superior de la página, luego seleccione **fusionar** en el menú desplegable.

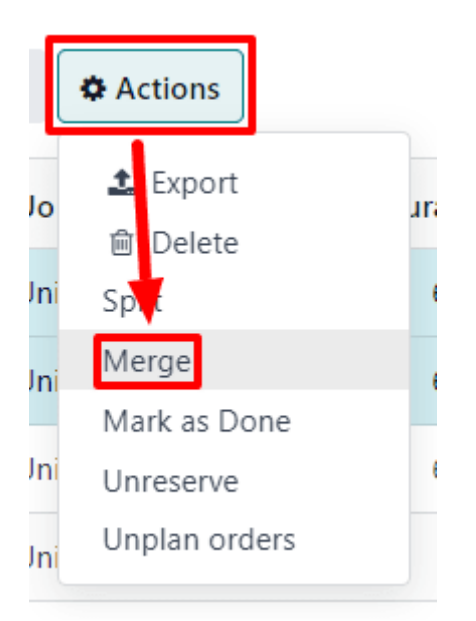

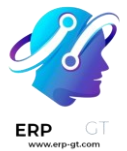

Las órdenes de fabricación seleccionadas se fusionan en una sola orden. El número de referencia para la nueva orden de fabricación es el siguiente número secuencial que *no* se ha asignado previamente a una orden.

### 👬 Ejemplo 🧎

El último número de referencia utilizado para una orden de fabricación fue *WH/MO/00012*. Se fusionan dos órdenes de fabricación, *WH/MO/00008* y *WH/MO/00009*, en una sola orden. El número de referencia para la orden de fabricación creada por la fusión es *WH/MO/00013*.

Puede ver los números de referencia de las órdenes de fabricación que se fusionaron en el campo **origen** de la orden de fabricación creada por la fusión.

### Ejemplo

Las órdenes de fabricación *WH/MO/00009* y *WH/MO/00010* se fusionan para crear *WH/MO/00011*. El campo de origen para *WH/MO/00011* lista tanto *WH/MO/00009* como *WH/MO/00010*.

### Dependencias de la orden de trabajo

En algunas ocasiones puede ser necesario completar operaciones específicas antes de empezar con otras. Con el objetivo de asegurar que las operaciones se lleven a cabo en el orden correcto, *Fabricación* cuenta con una configuración de *dependencias de orden de trabajo*. Esta configuración permite *bloquear* ciertas operaciones de una lista de materiales para permitir realizar otras operaciones primero.

## Configuración

La configuración de las *dependencias de las órdenes de trabajo* no está disponible de forma predeterminada. Si desea activarla, vaya a **Fabricación ► Configuración** ► **Ajustes** y habilite la configuración **órdenes de trabajo**, si aún no está activa.

Una vez que habilite la configuración **órdenes de trabajo**, podrá ver la configuración **dependencias de órdenes de trabajo** debajo de ella. Habilite las **dependencias de órdenes de trabajo**, y no olvide hacer clic en **guardar** para confirmar los cambios.

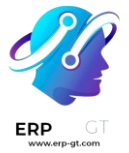

### Añadir dependencias a la lista de materiales

Las dependencias de la orden de trabajo se configuran en la lista de materiales de un producto. Para hacerlo, vaya a **Fabricación ► Productos ► Listas de materiales**, seleccione una lista de materiales o cree una nueva haciendo clic en **nuevo**.

#### 🔆 Más información 🔆

Si desea obtener una guía completa sobre cómo configurar correctamente una nueva lista de materiales, consulte la documentación sobre la creación de una lista de materiales.

Si desea obtener la opción **Bloqueado por** en la configuración de la pestaña **Operaciones**, vaya a la lista de materiales, haga clic en la pestaña **varios**, active la casilla de verificación **dependencias de operación**.

| Components                             | Operations  | Miscellaneous              |                   |                                          |                               |              |  |  |  |  |
|----------------------------------------|-------------|----------------------------|-------------------|------------------------------------------|-------------------------------|--------------|--|--|--|--|
| Manufacturing                          | O Whe       | en all components a        | are available     | Analytic Account ?                       | Analytic Account <sup>?</sup> |              |  |  |  |  |
| Readiness                              | O Whe avail | en components for<br>lable | 1st operation are | Manuf. Lead Time ?                       | 0.00                          | days         |  |  |  |  |
| Version                                | 1           |                            |                   | Days to prepare<br>Manufacturing Order ? | 0.00                          | days Compute |  |  |  |  |
| Flexible                               |             | wed                        |                   |                                          |                               |              |  |  |  |  |
| Consumption ?                          |             | wed with warning           |                   |                                          |                               |              |  |  |  |  |
|                                        | O Bloc      | ked                        |                   |                                          |                               |              |  |  |  |  |
| Operation<br>Dependencies <sup>?</sup> |             |                            |                   |                                          |                               |              |  |  |  |  |

A continuación, haga clic en la pestaña **Operaciones**. En la parte superior derecha de la pestaña, haga clic en el botón de **ajustes** y active la casilla bloqueada **por**. Al hacer esto, aparecerá el campo **bloqueado por** para cada operación en la pestaña :guilabel: operaciones.

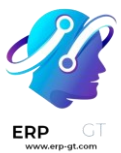

| <ul> <li>Image: A set of the set of the</li></ul> | Blocked By           |
|----------------------------------------------------------------------------------------------------|----------------------|
| ~                                                                                                    | Duration Computation |
|                                                                                                    | Computed on last     |
|                                                                                                    | Company              |
|                                                                                                    | Apply on Variants    |

En la línea de la operación que se debe bloquear por otra operación, haga clic en el campo **bloqueado por**, al hacer esto aparecerá una ventana emergente llamada **abrir: operaciones**. En el campo desplegable **bloqueado por** de la ventana emergente, seleccione la operación de bloqueo que se debe completar *antes* que la operación bloqueada.

| Product                                                                      | Table                                          | Reference                                                                                                    |                                                          | Send message                                                                                       | Log note | O Act |
|------------------------------------------------------------------------------|------------------------------------------------|----------------------------------------------------------------------------------------------------|----------------------------------------------------------|----------------------------------------------------------------------------------------------------|----------|-------|
| Product Variant ?                                                            |                                                | Open: Operations                                                                                                    |                                                          |                                                                                                    |          | ×     |
| Quantity <sup>7</sup> Components Operation                                   | 1.00<br>Operations Misce<br>Blocked By Work Co | Operation     Assemble table     Dura       Work Center     Assembly Line       Apply on Variants <sup>7</sup> Defa       Blocked By <sup>7</sup> Cut table leqs ×       Work Sheet     Com | ation Computation<br>ault Duration <sup>7</sup><br>npany | Compute based on tracked t<br>Set duration manually<br>60:00 minutes<br>My Company (San Francisco) | time     |       |
| III     Cut table legs       III     Assemble table       Add a line     Cop | Cut Stat.<br>Assemb                            | Worksheet PDF<br>Google Slide<br>Text<br>Description                                                                                                    |                                                          |                                                                                                    |          |       |
|                                                                              |                                                | Save Discard                                                                                                    |                                                          |                                                                                                    |          |       |

Por último, no olvide guilabel: guardar la lista de materiales.

### Planificar órdenes de trabajo con dependencias

Una vez que haya configurado las dependencias de la orden de trabajo en una LdM, la aplicación *Fabricación* podrá planificar cuándo se programarán las órdenes de trabajo según sus dependencias. Si desea planificar las órdenes de trabajo de una orden de fabricación, vaya a **Fabricación ► Operaciones ► Órdenes de fabricación**.

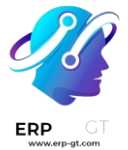

Después seleccione una orden de fabricación para un producto con dependencias de órdenes de trabajo establecidas en su LdM. También puede crear una nueva orden de fabricación, solo debe hacer clic en **nuevo**. Si decide crear una nueva orden de fabricación, seleccione una LdM configurada con dependencias de órdenes de trabajo en el campo desplegable **lista de materiales** y haga clic en **confirmar**.

Después de confirmar la orden de fabricación, seleccione la pestaña **órdenes de trabajo** para ver las órdenes de trabajo necesarias para completarla. Cualquier orden de trabajo que no esté bloqueada por otra orden de trabajo mostrará una etiqueta que diga listo como **estado**.

Las órdenes de trabajo que están bloqueadas por una o más órdenes de trabajo muestran una etiqueta llamada en espera de otra orden de trabajo. Una vez que se completen las órdenes de trabajo que las bloquean, la etiqueta se actualizará a listo.

| Components     | Work Orders   | Miscellaneous |          |         |          |             |                        |             |   |  |
|----------------|---------------|---------------|----------|---------|----------|-------------|------------------------|-------------|---|--|
| Operation      | Work Center   | Product       | Quantity | Start ^ | Expected | Real Durati | Status                 |             |   |  |
| Cut table legs | Cut Station   | Table         | 1.00     |         | 60:00    | 00:00       | Ready                  | Start Block | Ľ |  |
| Assemble table | Assembly Line | Table         | 1.00     |         | 60:00    | 00:00       | Waiting for another WO | Start Block | ľ |  |
| Add a line     |               |               |          |         |          |             |                        |             |   |  |
|                |               |               |          |         |          |             |                        |             |   |  |
|                |               |               |          |         | 120:00   | 00:00       |                        |             |   |  |

Si desea programar las órdenes de trabajo de la orden de fabricación, haga clic en el botón **Plan** en la parte superior de la página. Al hacerlo, podrá ver cómo se completa automáticamente el campo **fecha de inicio programada** de cada orden de trabajo en la pestaña **órdenes de trabajo** con la fecha y hora de inicio programadas. Una orden de trabajo bloqueada se programa al final del período de tiempo especificado en el campo **Duración esperada** de la orden de trabajo que la precede.

| Components     | Work Orders   | Miscellaneous |          |                     | _ |          |             |                        |             |   |  |
|----------------|---------------|---------------|----------|---------------------|---|----------|-------------|------------------------|-------------|---|--|
| Operation      | Work Center   | Product       | Quantity | Start 4             | ^ | Expected | Real Durati | Status                 |             |   |  |
| Cut table legs | Cut Station   | Table         | 1.00     | 07/26/2023 11:23:53 | • | 60:00    | 00:00       | Ready                  | Start Block | ľ |  |
| Assemble table | Assembly Line | Table         | 1.00     | 07/26/2023 12:23:53 |   | 60:00    | 00:00       | Waiting for another WO | Start Block | 2 |  |
| Add a line     |               |               |          |                     |   |          |             |                        |             |   |  |
|                |               |               |          |                     |   |          |             |                        |             |   |  |
|                |               |               |          |                     |   | 120:00   | 00:00       |                        |             |   |  |

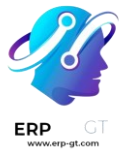

## 🔆 Ejemplo 🤆

Se crea una orden de fabricación para el Producto A. La orden de fabricación tiene dos operaciones: cortar y ensamblar. Cada operación tiene una duración esperada de 60 minutos, y la operación ensamblar está bloqueada por la operación cortar. Se hice clic en el botón **plan** de la orden de producción a las 13:30 y se programa el inicio inmediato de la operación corte. Dado que la operación corte tiene una duración prevista de 60 minutos, la operación de ensamblaje está programada para comenzar a las 14:30.

### Planeación por centro de trabajo

Si desea ver una representación visual de cómo se planifican las órdenes de trabajo, vaya a la página **planeación de órdenes de trabajo** en **Fabricación ► Planeación ► Planeación por centro de trabajo**. Esta página muestra una línea de tiempo de todas las órdenes de trabajo programadas para cada operación.

Si una orden de trabajo está bloqueada por la finalización de otra, la orden de trabajo bloqueada se mostrará como programada para comenzar después de la orden de trabajo que la bloquea. Además, una flecha conecta las dos órdenes de trabajo, que va de la operación de bloqueo a la operación bloqueada.

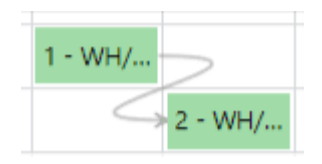

### Fabricación en un paso

La aplicación *Fabricación* de Odoo permite que los usuarios fabriquen productos en uno, dos o tres pasos. Si utiliza la fabricación de un solo paso, Odoo crea una orden de fabricación, pero no genera traslados para el movimiento de componentes fuera del inventario o de productos terminados al inventario. Las cantidades en el inventario se actualizan según la cantidad de componentes utilizados y productos fabricados, pero no se realiza un seguimiento del traslado de estos hacia y desde el inventario.

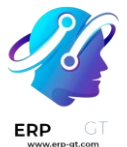

#### Truco

El número de pasos utilizados en la fabricación se establece a nivel de almacén, esto permite que cada almacén utilice un número diferente de pasos. Si desea cambiar el número de pasos utilizado para un almacén específico, vaya a **Inventario ► Configuración ► Almacenes** y seleccione un almacén de la pantalla **Almacenes**.

En la pestaña **configuración del almacén**, vaya al campo de entrada guilabel: Fabricación y seleccione una de las tres opciones: **Fabricación (1 paso)**, **Elegir componentes y luego fabricar (2 pasos)**, o **Elegir componentes, fabricar y luego almacenar los productos (3 pasos)**.

Manufacture ?

- Manufacture (1 step)
- Pick components and then manufacture (2 steps)
- O Pick components, manufacture and then store products (3 steps)

### 🛕 Importante 🗱

Debe configurar los productos correctamente antes de fabricarlos. Si desea obtener más información sobre cómo hacerlo, consulte la documentación sobre cómo configurar un producto para la fabricación.

### Crear una orden de fabricación

Si desea fabricar un producto en la aplicación de Odoo *Fabricación*, vaya a **Fabricación ► Operaciones ► Órdenes de fabricación**, y haga clic en **Nuevo** para crear una nueva orden de fabricación.

Desde la nueva |orden de fabricación|, seleccione el producto a fabricar del menú desplegable **Producto**. El campo listo **de materiales** se completa de forma automática con la lista de materiales asociada.

Si tiene un producto con más de una lista de materiales configurada, puede seleccionar la lista de materiales específica en el campo **lista de materiales**, y el campo **producto** se completa automáticamente con el producto asociado.

Después de haber seleccionado una llista de materiales, las pestañas **componentes** y **órdenes de trabajo** se completan de forma automática con los componentes y operaciones especificados en la llista de materiales. Si necesita agregar componentes u operaciones a la llista de materiales que esté

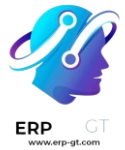

configurando, hágalo en las pestañas **componentes** y **órdenes de trabajo** mediante el botón **agregar una línea**.

Por último, **confirme** la lista de materiales.

### Proceso de orden de fabricación

Una orden de fabricación se procesa al completar todas las órdenes de trabajo enumeradas en la pestaña **órdenes de trabajo**. Esto se puede hacer desde la orden de fabricación o desde la vista de la tableta de órdenes de trabajo.

## Flujo básico

Si desea completar las órdenes de trabajo desde la orden de fabricación vaya a **Fabricación ► Operaciones ► Órdenes de fabricación** y seleccione una orden de fabricación.

En la página de orden de fabricación, seleccione la pestaña **órdenes de trabajo**. Una vez que comience el trabajo en la primera orden de trabajo que debe completarse, haga clic en el botón **iniciar** para esa orden de trabajo. La aplicación *Fabricación* iniciará un temporizador que registra cuánto tiempo lleva completar la orden de trabajo.

| Compone     | ents Work C | Orders 1 | Miscellaneous  |        |        |                     |            |  |   |
|-------------|-------------|----------|----------------|--------|--------|---------------------|------------|--|---|
| Oper        | Work C      | Product  | Quantity Start | Expect | Real D | Status              |            |  | ₽ |
| Solder swi  | Assembly Li | Keyboard | 1.00           | 60:00  | 00:00  | Ready               | rt Block 🕑 |  | Ê |
| Add keyca   | Assembly Li | Keyboard | 1.00           | 60:00  | 00:00  | Waiting for and Sta | rt Block 🖸 |  | Ê |
| Install PCB | Assembly Li | Keyboard | 1.00           | 60:00  | 00:00  | Waiting for and Sta | rt Block 🗹 |  | Û |
| Add a line  |             |          |                |        |        |                     |            |  |   |

Cuando se complete la orden de trabajo, haga clic en el botón **Hecho** para esa orden de trabajo. Repita el mismo proceso para cada orden de trabajo enumerada en la pestaña **órdenes de trabajo**.

| Compone     | nts Work O  | rders Mis | cellaneous      |         |                            |                 |     |
|-------------|-------------|-----------|-----------------|---------|----------------------------|-----------------|-----|
| Opera       | Work C      | Product   | Quantity Start  | Expecte | Real Du Status             | 4               | \$  |
| Solder swit | Assembly Li | Keyboard  | 1.00 07/18/2023 | 60:00   | 00:36 In Progress Pau      | se Done Block 🕑 | 0 8 |
| Add keycaps | Assembly Li | Keyboard  | 1.00            | 60:00   | 00:00 Waiting for ano Star | t Block 🕑 🛛     | Ê   |
| Install PCB | Assembly Li | Keyboard  | 1.00            | 60:00   | 00:00 Waiting for ano Stat | t Block 🕜 🛛     | Ê   |
| Add a line  |             |           |                 |         |                            |                 |     |

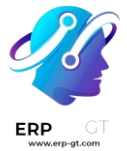

Una vez que completó todas las órdenes de trabajo, haga clic en **producir todo** en la parte superior de la pantalla para marcar la orden de fabricación como **hecha** y registrar el producto fabricado en inventario.

### Flujo de trabajo de la planta de producción

Para completar las órdenes de trabajo de un MO mediante el módulo *Planta*, comience navegando a **Fabricación ► Operaciones ► Órdenes de fabricación** y, a continuación, seleccione un MO.

En el MO, haga clic en la pestaña **Órdenes de trabajo y, a** continuación, seleccione el **D botón (cuadrado con una flecha que sale de él)** en la línea de la primera orden de trabajo que se va a procesar. Al hacerlo, se abre una ventana emergente Órdenes de trabajo, con detalles y opciones de procesamiento para la orden de trabajo.

En la ventana emergente, seleccione **el botón Abrir planta de producción** en la parte superior izquierda de la ventana para abrir el módulo de *planta de producción*.

| Work Orders                     |                        |                     |                        | $\times$ |
|---------------------------------|------------------------|---------------------|------------------------|----------|
|                                 | Waiting for another WO | Waiting for compone | ents Ready In Progress | Finished |
| Open Shop Floor                 |                        |                     |                        |          |
| Work Order Assemble table       |                        | Product             | Coffee Table           |          |
| Work Center Assembly Line       |                        | Original Production | 1.00                   |          |
| Assigned T Timmy Roberts        |                        | Quantity            |                        |          |
| _                               |                        | Lot/Serial Number   |                        |          |
| Manufacturing Order WH/MO/00094 |                        |                     |                        |          |

Cuando se accede directamente desde una orden de trabajo específica dentro de un MO, *Planta* de producción se establece de forma predeterminada en la página del centro de trabajo donde se configura la orden de trabajo para llevarse a cabo. La página muestra una tarjeta para la orden de trabajo que muestra el número MO, el producto y el número de unidades que se producirán, y los pasos necesarios para completar la orden de trabajo.

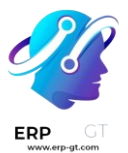

| WH/MO/00094 - Assemble table | To Do   |
|------------------------------|---------|
| Coffee Table - 1 Units       |         |
| Inspect components           | ~       |
| Attach legs                  |         |
| Add shelf                    |         |
| Register Production          | 1 Units |
|                              | :       |

Una orden de trabajo se procesa completando cada paso enumerado en su tarjeta. Esto se puede hacer haciendo clic en un paso y siguiendo las instrucciones que aparecen en la ventana emergente que aparece. Una vez completado el paso, haga clic en **Siguiente** para pasar al siguiente paso, si es necesario.

Alternativamente, los pasos de la orden de trabajo se pueden completar haciendo clic en la casilla de verificación que aparece en el lado derecho de la línea del paso en la tarjeta de la orden de trabajo. Al utilizar este método, el paso se marca automáticamente como completado, sin que aparezca una ventana emergente.

El paso final de una tarjeta de orden de trabajo se titula *Registrar producción*. Este paso se utiliza para registrar el número de unidades de producto que se fabricaron. Si el número producido es igual al número para el que se creó el MO, haga clic **en el botón # Unidades** en el lado derecho de la línea para registrar automáticamente ese número como la cantidad producida.

Si se debe ingresar un número diferente, haga clic en el **paso Registrar producción** para abrir una ventana emergente. Escriba el número de unidades producidas en el **campo Unidades** y, a continuación, haga clic **en Validar** para registrar ese número.

### 🔆 Nota 🔆

El paso *Registrar producción* aparece en cada tarjeta de orden de trabajo. Debe completarse para la primera orden de trabajo que se procesa. Después de hacerlo, el paso aparece como ya completado para cada orden de trabajo restante en el MO.

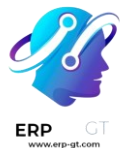

Después de completar todos los pasos de una orden de trabajo, aparece un botón en el pie de página de la tarjeta de la orden de trabajo. Si se debe completar cualquier otra orden de trabajo antes de que se pueda cerrar el MO, el botón se titula **Marcar como hecho**. Si no hay órdenes de trabajo adicionales para completar, el botón se titula **Cerrar producción**.

Al hacer clic en **Marcar como listo**, la tarjeta de orden de trabajo se desvanece. Una vez que desaparece por completo, el estado de la orden de trabajo se marca como *Finalizado en el MO*, *y la siguiente orden de trabajo aparece en el módulo* Planta de producción, *en la* página del centro de trabajo donde está configurada para realizarse. Cualquier orden de trabajo adicional se puede procesar siguiendo las instrucciones detalladas en esta sección.

Al hacer clic en **Cerrar producción**, la tarjeta de orden de trabajo se desvanece. Una vez que desaparece, el MO se marca como *Hecho* y las unidades del producto que se produjeron se ingresan en el inventario.

Después de hacer clic en **Marcar como hecho** o **Cerrar producción**, cada botón se reemplaza por un botón **Deshacer**. Haga clic en el botón **Deshacer** antes de que la tarjeta de orden de trabajo desaparezca para mantener la orden de trabajo abierta.

### 💡 Truco 待

En esta sección se detalla el flujo de trabajo básico para procesar un MO en el *módulo Planta de producción.* Para obtener una explicación más detallada del módulo y todas sus características, consulte la documentación general de Shop Floor.

### Fabricación en dos pasos

La aplicación *Fabricación* permite que los usuarios fabriquen productos en tan solo uno, dos o tres pasos. Si utiliza la fabricación en dos pasos, Odoo crea una orden de fabricación y un traslado de componentes, pero no genera un traslado para el movimiento de los productos terminados al inventario. El inventario se actualiza según la cantidad de productos fabricados, pero no se realiza un seguimiento del traslado hacia y desde el inventario.

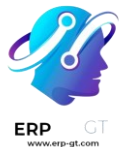

#### 💡 Truco 待

El número de pasos utilizados en la fabricación se establece a nivel de almacén, esto permite que cada almacén utilice un número diferente de pasos. Si desea cambiar el número de pasos utilizado para un almacén específico, vaya a **Inventario ► Configuración ► Almacenes** y seleccione un almacén de la pantalla **Almacenes**.

En la pestaña **configuración del almacén**, vaya al campo de entrada guilabel: Fabricación y seleccione una de las tres opciones: **Fabricación (1 paso)**, **Elegir componentes y luego fabricar (2 pasos)**, o **Elegir componentes, fabricar y luego almacenar los productos (3 pasos)**.

Manufacture ?

- Manufacture (1 step)
- Pick components and then manufacture (2 steps)
- O Pick components, manufacture and then store products (3 steps)

#### **A** Importante

Debe configurar los productos correctamente antes de fabricarlos. Si desea obtener más información sobre cómo hacerlo, consulte la documentación sobre cómo configurar un producto para la fabricación.

### Crear una orden de fabricación

Si desea fabricar un producto en la aplicación de Odoo *Fabricación*, vaya a **Fabricación** ► **Operaciones** ► **Órdenes de fabricación**, y haga clic en **Nuevo** para crear una nueva orden de fabricación.

En la nueva orden de fabricación, seleccione el producto a producir del menú desplegable **producto**. El campo listo **de materiales** se autocompletará con la lista de materiales asociada.

Si tiene un producto con más de una lista de materiales configurada, puede seleccionar la lista de materiales específica en el campo **lista de materiales**, y el campo **producto** se completa automáticamente con el producto asociado.

Después de haber seleccionado una llista de materiales, las pestañas **componentes** y **órdenes de trabajo** se completan de forma automática con los componentes y operaciones especificados en la llista de materiales. Si necesita agregar componentes u operaciones a la llista de materiales que esté

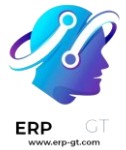

configurando, hágalo en las pestañas **componentes** y **órdenes de trabajo** mediante el botón **agregar una línea**.

Por último, **confirme** la lista de materiales.

### Proceso de traslado de componentes de recolección

Después de confirmar una orden de fabricación de dos pasos, aparecerá un botón inteligente para **traslados** en la parte superior de la página. Haga clic para abrir el traslado de componentes seleccionados para la orden de fabricación. Este traslado se utiliza para rastrear el movimiento de los componentes desde los lugares donde se almacenan hasta el lugar donde se utilizan para fabricar el producto.

Después de trasladar los componentes fuera de su ubicación de almacenamiento, haga clic en **Validar** en la parte superior del traslado, luego presione **Aplicar** en la ventana emergente **Traslado inmediato** que aparece. Al hacerlo, se marca el traslado como **hecho** y se actualiza el inventario de forma que refleje la cantidad de componentes trasladados.

Por último, regrese a la orden de fabricación mediante el enlace **WH/MO/XXXXX** en la parte superior de la página.

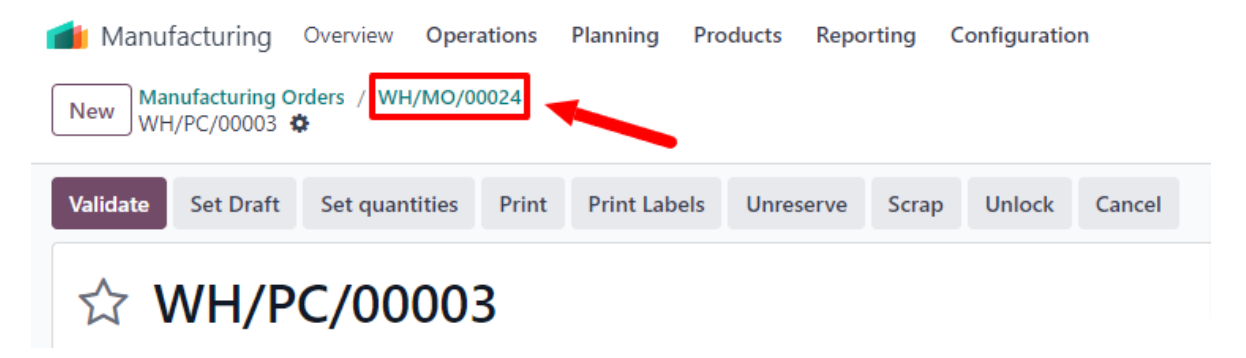

### Proceso de orden de fabricación

Una orden de fabricación se procesa al completar todas las órdenes de trabajo enumeradas en la pestaña **órdenes de trabajo**. Esto se puede hacer desde la orden de fabricación o desde la vista de la tableta de órdenes de trabajo.

### Flujo básico

Si desea completar las órdenes de trabajo desde la orden de fabricación vaya a **Fabricación ► Operaciones ► Órdenes de fabricación** y seleccione una orden de fabricación.

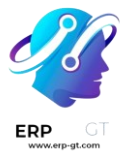

Desde la página la de orden de fabricación seleccione la pestaña **órdenes de trabajo**. Una vez que comience el trabajo en la primera orden de trabajo a completar, haga clic en el botón **iniciar**. La aplicación *Fabricación* inicia un temporizador que registra cuánto tiempo tarda en completar la orden de trabajo.

| Compone     | ents Work C | Orders | Miscellaneous |              |        | ×                                 |
|-------------|-------------|--------|---------------|--------------|--------|-----------------------------------|
| Oper        | Work C      | Produc | t Quantity    | Start Expect | Real D | Status 🛫                          |
| Solder swi  | Assembly Li | Keyboa | ard 1.00      | 60:00        | 00:00  | Ready Start Block 🗗 🗈 🗎           |
| Add keyca   | Assembly Li | Keyboa | ird 1.00      | 60:00        | 00:00  | Waiting for and Start Block       |
| Install PCB | Assembly Li | Keyboa | ird 1.00      | 0 60:00      | 00:00  | Waiting for and Start Block 🗗 🗈 🗎 |
| Add a line  |             |        |               |              |        |                                   |

Cuando se complete la orden de trabajo, haga clic en el botón **Hecho** para esa orden de trabajo. Repita el mismo proceso para cada orden de trabajo enumerada en la pestaña **órdenes de trabajo**.

| Componen    | nts Work O  | rders Mi | scellaneous     |         |                                        |   |
|-------------|-------------|----------|-----------------|---------|----------------------------------------|---|
| Opera       | Work C      | Product  | Quantity Start  | Expecte | Real Du Status                         | # |
| Solder swit | Assembly Li | Keyboard | 1.00 07/18/2023 | 60:00   | 00:36 In Progress Pause Done Block 🗷 🛛 | Ê |
| Add keycaps | Assembly Li | Keyboard | 1.00            | 60:00   | 00:00 Waiting for and Start Block 🖉 🗆  | Ê |
| Install PCB | Assembly Li | Keyboard | 1.00            | 60:00   | 00:00 Waiting for and Start Block 🖉 🛛  | Ê |
| Add a line  |             |          |                 |         |                                        |   |

Una vez que completó todas las órdenes de trabajo, haga clic en **producir todo** en la parte superior de la pantalla para marcar la orden de fabricación como **hecha** y registrar el producto fabricado en inventario.

### Flujo de trabajo de la planta de producción

Para completar las órdenes de trabajo de un MO mediante el módulo *Planta*, comience navegando a **Fabricación ► Operaciones ► Órdenes de fabricación** y, a continuación, seleccione un MO.

En el MO, haga clic en la pestaña **Órdenes de trabajo y, a** continuación, seleccione el **D botón (cuadrado con una flecha que sale de él)** en la línea de la primera orden de trabajo que se va a procesar. Al hacerlo, se abre una ventana emergente Órdenes de trabajo, con detalles y opciones de procesamiento para la orden de trabajo.

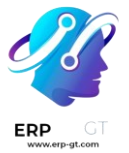

En la ventana emergente, seleccione **el botón Abrir planta de producción** en la parte superior izquierda de la ventana para abrir el módulo de *planta de producción*.

| Work Orders                     |                        |                     |                             | $\times$ |
|---------------------------------|------------------------|---------------------|-----------------------------|----------|
|                                 | Waiting for another WO | Waiting for compon  | nents Ready In Progress Fin | ished    |
| Open Shop Floor                 |                        |                     |                             |          |
| Work Order Assemble table       |                        | Product             | Coffee Table                |          |
| Work Center Assembly Line       |                        | Original Production | 1.00                        |          |
| Assigned Timmy Roberts          |                        | Quantity            |                             |          |
| —                               |                        | Lot/Serial Number   |                             |          |
| Manufacturing Order WH/MO/00094 |                        |                     |                             |          |

Cuando se accede directamente desde una orden de trabajo específica dentro de un MO, *Planta* de producción se establece de forma predeterminada en la página del centro de trabajo donde se configura la orden de trabajo para llevarse a cabo. La página muestra una tarjeta para la orden de trabajo que muestra el número MO, el producto y el número de unidades que se producirán, y los pasos necesarios para completar la orden de trabajo.

| WH/MO/00094 - Assemble table | To Do   |
|------------------------------|---------|
| Coffee Table - 1 Units       |         |
| Inspect components           | ~       |
| Attach legs                  |         |
| Add shelf                    |         |
| Register Production          | 1 Units |
|                              |         |

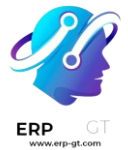

Una orden de trabajo se procesa completando cada paso enumerado en su tarjeta. Esto se puede hacer haciendo clic en un paso y siguiendo las instrucciones que aparecen en la ventana emergente que aparece. Una vez completado el paso, haga clic en **Siguiente** para pasar al siguiente paso, si es necesario.

Alternativamente, los pasos de la orden de trabajo se pueden completar haciendo clic en la casilla de verificación que aparece en el lado derecho de la línea del paso en la tarjeta de la orden de trabajo. Al utilizar este método, el paso se marca automáticamente como completado, sin que aparezca una ventana emergente.

El paso final de una tarjeta de orden de trabajo se titula *Registrar producción*. Este paso se utiliza para registrar el número de unidades de producto que se fabricaron. Si el número producido es igual al número para el que se creó el MO, haga clic **en el botón # Unidades** en el lado derecho de la línea para registrar automáticamente ese número como la cantidad producida.

Si se debe ingresar un número diferente, haga clic en el **paso Registrar producción** para abrir una ventana emergente. Escriba el número de unidades producidas en el **campo Unidades** y, a continuación, haga clic **en Validar** para registrar ese número.

### 🔆 Nota 🔆

El paso *Registrar producción* aparece en cada tarjeta de orden de trabajo. Debe completarse para la primera orden de trabajo que se procesa. Después de hacerlo, el paso aparece como ya completado para cada orden de trabajo restante en el MO.

Después de completar todos los pasos de una orden de trabajo, aparece un botón en el pie de página de la tarjeta de la orden de trabajo. Si se debe completar cualquier otra orden de trabajo antes de que se pueda cerrar el MO, el botón se titula **Marcar como hecho**. Si no hay órdenes de trabajo adicionales para completar, el botón se titula **Cerrar producción**.

Al hacer clic en **Marcar como listo**, la tarjeta de orden de trabajo se desvanece. Una vez que desaparece por completo, el estado de la orden de trabajo se marca como *Finalizado en el MO*, *y la siguiente orden de trabajo aparece en el módulo* Planta de producción, *en la* página del centro de trabajo donde está configurada para realizarse. Cualquier orden de trabajo adicional se puede procesar siguiendo las instrucciones detalladas en esta sección.

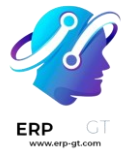

Al hacer clic en **Cerrar producción**, la tarjeta de orden de trabajo se desvanece. Una vez que desaparece, el MO se marca como *Hecho* y las unidades del producto que se produjeron se ingresan en el inventario.

Después de hacer clic en **Marcar como hecho** o **Cerrar producción**, cada botón se reemplaza por un botón **Deshacer**. Haga clic en el botón **Deshacer** antes de que la tarjeta de orden de trabajo desaparezca para mantener la orden de trabajo abierta.

### 💡 Truco 祥

En esta sección se detalla el flujo de trabajo básico para procesar un MO en el *módulo Planta de producción.* Para obtener una explicación más detallada del módulo y todas sus características, consulte la documentación general de Shop Floor.

### Fabricación en tres pasos

La aplicación *Fabricación* permite que los usuarios fabriquen productos en tan solo uno, dos o tres pasos. Si utiliza la fabricación en tres pasos, Odoo crea un traslado de componentes seleccionados, una orden de fabricación y un traslado de productos terminados almacenados, a su vez actualiza el inventario según el número de componentes eliminados y productos terminados creados.

💡 Truco 祥

El número de pasos utilizados en la fabricación se establece a nivel de almacén, esto permite que cada almacén utilice un número diferente de pasos. Si desea cambiar el número de pasos utilizado para un almacén específico, vaya a **Inventario ► Configuración ► Almacenes** y seleccione un almacén de la pantalla **Almacenes**.

En la pestaña **configuración del almacén**, vaya al campo de entrada guilabel: Fabricación y seleccione una de las tres opciones: **Fabricación (1 paso)**, **Elegir componentes y luego fabricar (2 pasos)**, o **Elegir componentes, fabricar y luego almacenar los productos (3 pasos)**.

Manufacture ?

O Manufacture (1 step)

Pick components and then manufacture (2 steps)

Pick components, manufacture and then store products (3 steps)

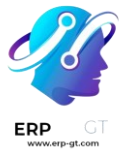

#### 🕻 Importante 🗸

Debe configurar los productos correctamente antes de fabricarlos. Si desea obtener más información sobre cómo hacerlo, consulte la documentación sobre cómo configurar un producto para la fabricación.

### Crear una orden de fabricación

Si desea fabricar un producto en la aplicación de Odoo *Fabricación*, vaya a **Fabricación ► Operaciones ► Órdenes de fabricación**, y haga clic en **Nuevo** para crear una nueva orden de fabricación.

En la nueva orden de fabricación, seleccione el producto a producir del menú desplegable **producto**. El campo listo **de materiales** se autocompletará con la lista de materiales asociada.

Si tiene un producto con más de una lista de materiales configurada, puede seleccionar la lista de materiales específica en el campo **lista de materiales**, y el campo **producto** se completa automáticamente con el producto asociado.

Después de haber seleccionado una llista de materialesl. las pestañas componentes y órdenes de trabajo se completan de forma automática con los componentes y operaciones especificados en la llista de materiales. Si necesita agregar componentes u operaciones a la lista de materiales que esté configurando, pestañas componentes y órdenes hágalo las de en trabajo mediante el botón agregar una línea.

Por último, **confirme** la lista de materiales.

### Proceso de traslado de componentes de recolección

Una vez que confirme una orden de fabricación de tres pasos aparecerá un botón inteligente llamado **traslados** en la parte superior de la página. Haga clic en él para ir a la página **Traslados** de la orden de fabricación. La página muestra dos tipos de traslados: *WH/PC/XXXXX* (el traslado de componentes de recolección) y *WH/SFP/XXXXX* (el traslado de productos terminados almacenados).

Seleccione **WH/PC/XXXXX** para abrir el traslado de componentes de recolección para la orden de fabricación. Este traslado se utiliza para rastrear el movimiento de componentes desde las ubicaciones donde se almacenan hasta la ubicación donde se utilizan para fabricar el producto.

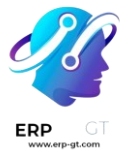

Después de trasladar los componentes fuera de su ubicación de almacenamiento, haga clic en **Validar** en la parte superior del traslado, luego presione **Aplicar** en la ventana emergente **Traslado inmediato** que aparece. Al hacerlo, se marca el traslado como **hecho** y se actualiza el inventario de forma que refleje la cantidad de componentes trasladados.

Por último, regrese a la orden de fabricación mediante el enlace **WH/MO/XXXXX** en la parte superior de la página.

| া Manufacturing                                         | Manufacturing Overview Operations Planning Products Reporting Configuration |       |              |           |       |        |        |  |  |  |  |
|---------------------------------------------------------|-----------------------------------------------------------------------------|-------|--------------|-----------|-------|--------|--------|--|--|--|--|
| New Manufacturing Orders / WH/MO/00024<br>WH/PC/00003 🏟 |                                                                             |       |              |           |       |        |        |  |  |  |  |
| Validate Set Draft                                      | Set quantities                                                              | Print | Print Labels | Unreserve | Scrap | Unlock | Cancel |  |  |  |  |
| ☆ WH/PC/00003                                           |                                                                             |       |              |           |       |        |        |  |  |  |  |

# Proceso de orden de fabricación

Una orden de fabricación se procesa al completar todas las órdenes de trabajo enumeradas en la pestaña **órdenes de trabajo**. Esto se puede hacer desde la orden de fabricación o desde la vista de la tableta de órdenes de trabajo.

# Flujo básico

Si desea completar las órdenes de trabajo desde la orden de fabricación vaya a **Fabricación ► Operaciones ► Órdenes de fabricación**, y seleccione una orden de fabricación.

En la página de orden de fabricación, seleccione la pestaña **órdenes de trabajo**. Una vez que comience el trabajo en la primera orden de trabajo que debe completarse, haga clic en el botón **iniciar** para esa orden de trabajo. La aplicación *Fabricación* iniciará un temporizador que registra cuánto tiempo lleva completar la orden de trabajo.

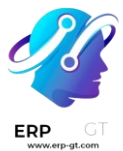

| Compone     | ents Work C | Orders 1 | Miscellaneous |              |        | × 1                         |   |   |
|-------------|-------------|----------|---------------|--------------|--------|-----------------------------|---|---|
| Oper        | Work C      | Product  | Quantity S    | Start Expect | Real D | Status                      |   | ₽ |
| Solder swi  | Assembly Li | Keyboard | 1.00          | 60:00        | 00:00  | Ready Start Block           | ľ | Ê |
| Add keyca   | Assembly Li | Keyboard | 1.00          | 60:00        | 00:00  | Waiting for and Start Block | ď | Ē |
| Install PCB | Assembly Li | Keyboard | 1.00          | 60:00        | 00:00  | Waiting for and Start Block | ľ | Û |
| Add a line  |             |          |               |              |        |                             |   |   |

Cuando se complete la orden de trabajo, haga clic en el botón **Hecho** para esa orden de trabajo. Repita el mismo proceso para cada orden de trabajo enumerada en la pestaña **órdenes de trabajo**.

| Component   | Work Or     | ders N   | liscellaneous |            |         |         |                    |           |       |   |   |
|-------------|-------------|----------|---------------|------------|---------|---------|--------------------|-----------|-------|---|---|
| Opera       | Work C      | Product  | Quantity      | Start      | Expecte | Real Du | Status             |           |       |   | # |
| Solder swit | Assembly Li | Keyboard | 1.00          | 07/18/2023 | 60:00   | 00:36   | In Progress Pa     | use Done  | Block | ď | Ê |
| Add keycaps | Assembly Li | Keyboard | 1.00          |            | 60:00   | 00:00   | Waiting for ano St | art Block | 3 0   |   | Ê |
| Install PCB | Assembly Li | Keyboard | 1.00          |            | 60:00   | 00:00   | Waiting for ano St | art Block | 3 0   |   | Ê |
| Add a line  |             |          |               |            |         |         |                    |           |       |   |   |

Una vez que completó todas las órdenes de trabajo, haga clic en **producir todo** en la parte superior de la pantalla para marcar la orden de fabricación como **hecha** y registrar el producto fabricado en inventario.

# Flujo de trabajo de la planta de producción

Para completar las órdenes de trabajo de un MO mediante el módulo *Planta*, comience navegando a **Fabricación ► Operaciones ► Órdenes de fabricación** y, a continuación, seleccione un MO.

En el MO, haga clic en la pestaña **Órdenes de trabajo y, a** continuación, seleccione el **D botón (cuadrado con una flecha que sale de él)** en la línea de la primera orden de trabajo que se va a procesar. Al hacerlo, se abre una ventana emergente Órdenes de trabajo, con detalles y opciones de procesamiento para la orden de trabajo.

En la ventana emergente, seleccione **el botón Abrir planta de producción** en la parte superior izquierda de la ventana para abrir el módulo de *planta de producción*.
|                           | Waiting for another N  | WO Waiting for compo | nents Ready In Pro | ogress Finish |
|---------------------------|------------------------|----------------------|--------------------|---------------|
| Open Shop Floor           |                        |                      |                    |               |
| Work Order Assemble table |                        | Product              | Coffee Table       |               |
| Work Center Assembly Line |                        | Original Production  | 1.00               |               |
| Assigned Timmy Roberts    | Timmy Roberts Quantity | Quantity             |                    |               |
| -                         |                        | Lot/Serial Number    |                    |               |

Cuando se accede directamente desde una orden de trabajo específica dentro de un MO, *Planta* de producción se establece de forma predeterminada en la página del centro de trabajo donde se configura la orden de trabajo para llevarse a cabo. La página muestra una tarjeta para la orden de trabajo que muestra el número MO, el producto y el número de unidades que se producirán, y los pasos necesarios para completar la orden de trabajo.

| WH/MO/00094 - Assemble table | To Do   |
|------------------------------|---------|
| Coffee Table - 1 Units       |         |
| Inspect components           | ~       |
| Attach legs                  |         |
| Add shelf                    |         |
| Register Production          | 1 Units |
|                              | 1       |

Una orden de trabajo se procesa completando cada paso enumerado en su tarjeta. Esto se puede hacer haciendo clic en un paso y siguiendo las instrucciones que aparecen en la ventana emergente que aparece. Una vez completado el paso, haga clic en **Siguiente** para pasar al siguiente paso, si es necesario.

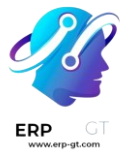

Alternativamente, los pasos de la orden de trabajo se pueden completar haciendo clic en la casilla de verificación que aparece en el lado derecho de la línea del paso en la tarjeta de la orden de trabajo. Al utilizar este método, el paso se marca automáticamente como completado, sin que aparezca una ventana emergente.

El paso final de una tarjeta de orden de trabajo se titula *Registrar producción*. Este paso se utiliza para registrar el número de unidades de producto que se fabricaron. Si el número producido es igual al número para el que se creó el MO, haga clic **en el botón # Unidades** en el lado derecho de la línea para registrar automáticamente ese número como la cantidad producida.

Si se debe ingresar un número diferente, haga clic en el **paso Registrar producción** para abrir una ventana emergente. Escriba el número de unidades producidas en el **campo Unidades** y, a continuación, haga clic **en Validar** para registrar ese número.

### 🔆 Nota 🔆

El paso *Registrar producción* aparece en cada tarjeta de orden de trabajo. Debe completarse para la primera orden de trabajo que se procesa. Después de hacerlo, el paso aparece como ya completado para cada orden de trabajo restante en el MO.

Después de completar todos los pasos de una orden de trabajo, aparece un botón en el pie de página de la tarjeta de la orden de trabajo. Si se debe completar cualquier otra orden de trabajo antes de que se pueda cerrar el MO, el botón se titula **Marcar como hecho**. Si no hay órdenes de trabajo adicionales para completar, el botón se titula **Cerrar producción**.

Al hacer clic en **Marcar como listo**, la tarjeta de orden de trabajo se desvanece. Una vez que desaparece por completo, el estado de la orden de trabajo se marca como *Finalizado en el MO*, *y la siguiente orden de trabajo aparece en el módulo* Planta de producción, *en la* página del centro de trabajo donde está configurada para realizarse. Cualquier orden de trabajo adicional se puede procesar siguiendo las instrucciones detalladas en esta sección.

Al hacer clic en **Cerrar producción**, la tarjeta de orden de trabajo se desvanece. Una vez que desaparece, el MO se marca como *Hecho* y las unidades del producto que se produjeron se ingresan en el inventario.

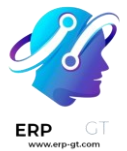

Después de hacer clic en **Marcar como hecho** o **Cerrar producción**, cada botón se reemplaza por un botón **Deshacer**. Haga clic en el botón **Deshacer** antes de que la tarjeta de orden de trabajo desaparezca para mantener la orden de trabajo abierta.

💡 Truco 祥

En esta sección se detalla el flujo de trabajo básico para procesar un MO en el *módulo Planta de producción.* Para obtener una explicación más detallada del módulo y todas sus características, consulte la documentación general de Shop Floor.

#### Proceso de traslado de productos terminados

Después de completar la orden de fabricación, regrese a la página de **traslados** de la orden haciendo clic en el botón **traslados** en la parte superior de la orden. Esta vez, seleccione **WH/SFP/XXXXX** para abrir el traslado de productos terminados de la tienda. Este traslado se utiliza para rastrear el movimiento de los productos terminados desde el lugar donde se fabricaron hasta el lugar donde se almacenan.

Después de trasladar los productos terminados fuera de su ubicación de almacenamiento, haga clic en **validar** en la parte superior del traslado, luego presione **aplicar** en la ventana emergente **Traslado inmediato** que aparece. Al hacerlo, se marca el traslado como **hecho** y se actualiza el inventario de forma que refleje la cantidad de productos terminados trasladados.

### Descripción de Taller

**Taller** es un módulo complementario de la aplicación *Fabricación*. Proporciona una interfaz visual para procesar órdenes de fabricación y de trabajo. También permite que los empleados puedan realizar un seguimiento del tiempo dedicado a trabajar en órdenes de fabricación y de trabajo.

El módulo *Taller* se instala junto con la aplicación *Fabricación*. No se puede instalar por sí solo. Si desea instalar la aplicación *Fabricación* vaya a **Aplicaciones**, escriba fabricación en la barra de búsqueda y haga clic en **instalar**.

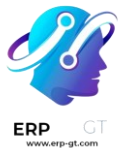

# 🚹 Importante 🏌

El módulo *Taller* reemplaza la funcionalidad de vista de tableta de la aplicación *Fabricación*, y solo está disponible desde la versión 16.4 y posteriores. Si desea verificar el número de versión de una base de datos de Odoo, vaya a **ajustes** y hasta la sección **acerca de** en la parte inferior de la página. Ahí podrá ver el número de la versión.

Si desea cambiar a una versión más nueva de Odoo, consulte la documentación sobre la actualización de una base de datos.

### Navegación

**Taller** se divide en tres vistas principales, las puede seleccionar desde la barra de navegación en la parte superior del módulo.

- La página todos sirve como el tablero principal para el módulo y muestra tarjetas de información para las órdenes de fabricación.
- Cada centro de trabajo tiene también una página propia en la que se muestran las fichas de información de las órdenes de trabajo asignadas a ese centro de trabajo. Puede activar o desactivar las páginas de los centros de trabajo mediante el botón + (más) en la barra de navegación, solo debe seleccionarlas o quitar la selección en la ventana emergente que aparece, no olvide hacer clic en confirmar.
- La página Mi muestra tarjetas de información para todas las órdenes de trabajo asignadas al empleado cuyo perfil está actualmente activo en el panel del operador en el lado izquierdo del módulo. Aparte de mostrar las órdenes de trabajo asignadas al empleado activo, esta página funciona de la misma manera que las páginas de cada centro de trabajo.

### 💡 Truco

Si desea aislar una orden de fabricación o de trabajo (para que no aparezcan otras órdenes) busque el número de referencia de la orden de fabricación en la barra **Buscar...** en la parte superior del módulo. Este filtro de búsqueda permanecerá activo al cambiar entre las diferentes vistas del módulo.

En el lado izquierdo del módulo se encuentra el panel del operador que muestra a todos los empleados que han iniciado sesión actualmente en *Taller* y permite que los nuevos empleados inicien sesión. El panel del operador siempre estará disponible en el módulo independientemente de la vista seleccionada. Se puede activar o desactivar haciendo clic en el botón **barra lateral** en el extremo izquierdo de la barra de navegación.

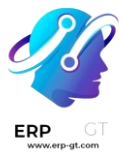

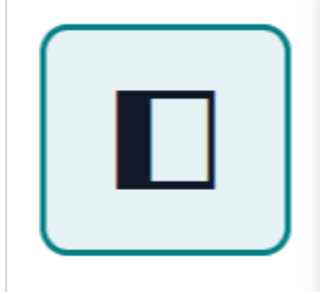

### Página «todos»

De forma predeterminada, la página **todos** muestra una tarjeta de información para cada orden de fabricación que está *lista para comenzar*. Se considera que una orden de fabricación está lista para comenzar una vez que se ha confirmado y todos los componentes requeridos están disponibles.

Si desea ver cada orden de fabricación confirmada sin importar su estado, haga clic en el botón **x** en el filtro **listo para comenzar** para eliminarlo de la barra **buscar...** 

## Tarjeta de información de la orden de fabricación

La tarjeta de información de la orden de fabricación en la página **todos** muestra toda la información relevante de la orden de fabricación asociada y proporciona opciones a los empleados para procesar la orden de fabricación.

El encabezado de la tarjeta de una orden de fabricación muestra el número de la orden, el producto, el estado y el número de unidades que se están produciendo. Si aún no ha comenzado el trabajo en la orden de fabricación, el estado será **confirmado**. Una vez que el trabajo ha comenzado, el estado se actualiza a **en progreso**. Si se han completado todas las órdenes de trabajo para la orden de fabricación, esto quiere decir que está lista para cerrarse y el estado se actualizará a **por cerrar**.

El cuerpo principal de una tarjeta de orden de fabricación muestra una línea por cada orden de trabajo completada, si las hay, seguida de la orden de trabajo a completar. Las órdenes de trabajo completadas se distinguen por una marca de verificación verde a la derecha del título de la orden de trabajo. La orden de trabajo actual se indica con un botón que abre la página del centro de trabajo al que se asigna la orden.

Después podrá ver una línea titulada **registrar producción** que se utiliza para registrar el número de unidades de producto producidas. Si desea ingresar manualmente el número de unidades producidas, haga clic en la línea **registrar** 

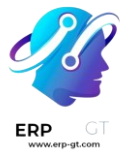

**producción**, ingrese un valor en el campo **unidades** de la ventana emergente resultante y luego haga clic en **validar**.

También puede hacer clic en el botón **# unidades** en el lado derecho de la línea, que automáticamente registra el número de unidades para las que se creó la orden de fabricación como el número de unidades producidas. Por ejemplo, si se crea una orden para 10 unidades de una mesa de comedor, al hacer clic en el botón **10 unidades** se registra que se produjeron 10 unidades.

El pie de página de la tarjeta de la orden de fabricación muestra el botón **cerrar producción**. Esto se utiliza para cerrar la orden de fabricación una vez que termine la producción. Sin embargo, si se requieren controles de calidad para la misma orden de fabricación (no para las órdenes de trabajo dentro de ella), aparecerá un botón **controles de calidad**; al hacer clic se abrirá una ventana emergente desde la cual se pueden completar los controles de calidad necesarios.

Después de hacer clic en **cerrar producción**, la tarjeta de la orden de fabricación comienza a desvanecerse y aparece el botón **deshacer** en el pie de página. Si hace clic en **deshacer**, la orden de fabricación permanecerá abierta. Una vez que la tarjeta de la orden de fabricación desaparece por completo, se cerrará la orden de trabajo.

En el lado derecho del pie de página verá el botón **: (opciones)**, que abre una ventana emergente con opciones adicionales para la orden de fabricación:

- > **Desechar** se utiliza para enviar componentes a una ubicación de desecho cuando se detecta que presentan fallas.
- Agregar orden de trabajo se utiliza para agregar una orden de trabajo adicional a una orden de fabricación.
- Agregar componente se utiliza para agregar un componente adicional a la orden de fabricación.
- > Abra la orden de fabricación en la aplicación Fabricación.

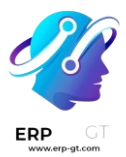

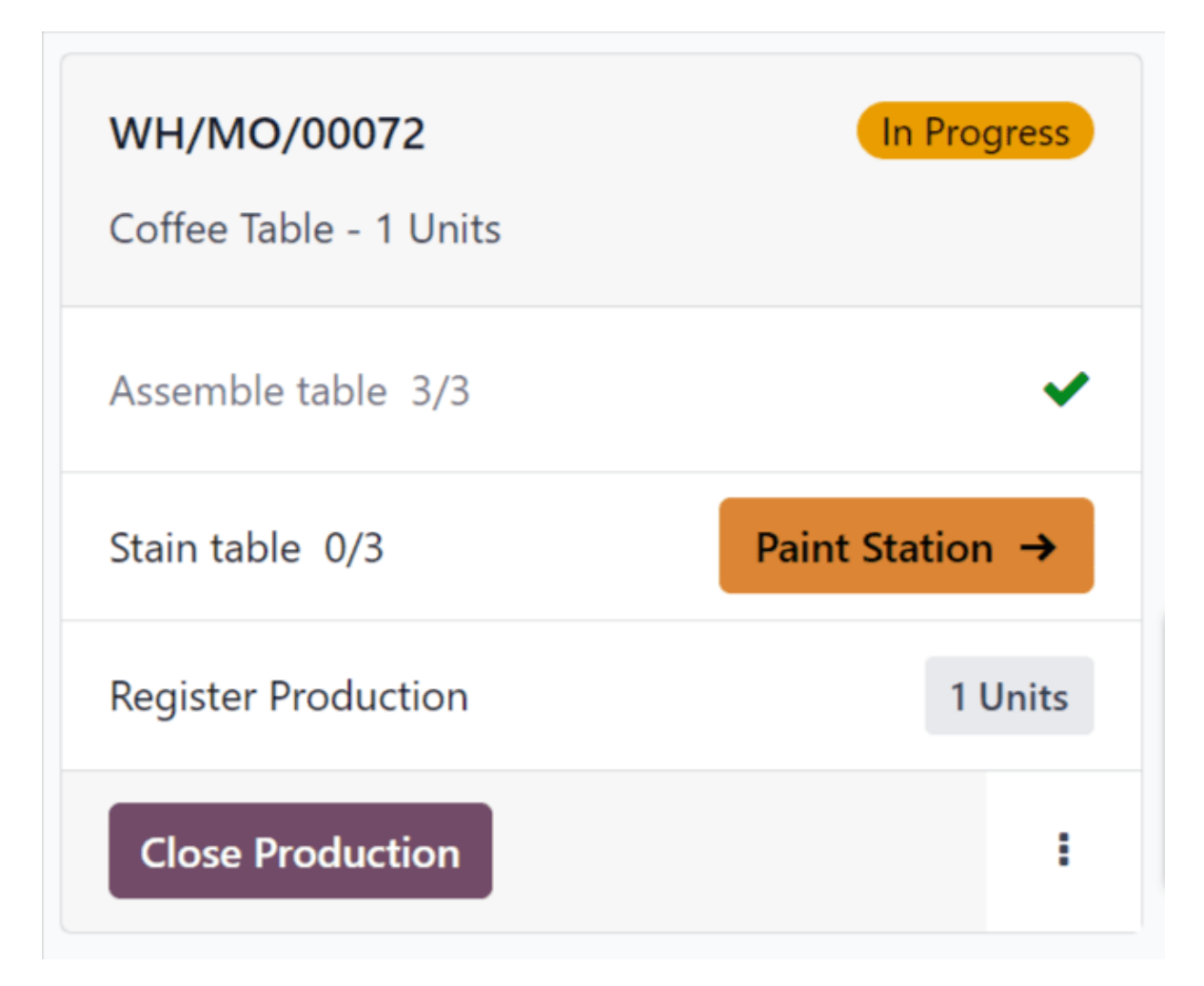

### Páginas de los centros de trabajo

De forma predeterminada, la página de cada puesto de trabajo muestra una tarjeta de información para cada orden de trabajo asignada a él que esté *lista para comenzar*. Una orden de trabajo se considera lista para comenzar una vez que la orden de fabricación de la que forma parte esté lista para comenzar y se hayan completado todas las órdenes de trabajo anteriores.

Para ver todas las órdenes de trabajo confirmadas que se asignaron a un centro de trabajo sin importar el nivel de preparación, haga clic en el botón **x** que se encuentra en el filtro **Orden de fabricación lista** para quitarlo de la barra de **búsqueda**.

### Panel de información de la orden de trabajo

Un panel de información de una orden de trabajo en la página de un centro de trabajo muestra todos los detalles importantes de la orden de trabajo asociada.

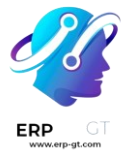

Aquí, los empleados podrán encontrar opciones para el procesamiento de la orden de trabajo.

El título del panel de la orden de trabajo muestra el número de referencia de la orden de fabricación de la que la orden de trabajo forma parte, el producto, el número de unidades que se producirán y el estado. Si no se ha empezado a trabajar en la orden de trabajo, el estado aparecerá como **Por hacer**. Una vez que empiece a trabajar en esta orden, el estado se actualizará y mostrará un reloj en el que podrá ver el tiempo total que se ha trabajado en esta orden de trabajo.

El cuerpo del panel de la orden de trabajo muestra una línea por cada paso que se tiene que realizar para completar la orden de trabajo. Para completar los pasos de la orden de trabajo haga clic en la línea y siga las instrucciones que aparecen en la ventana emergente. También puede hacer clic en la caja de verificación a un lado de cada línea para marcar el paso como completado de manera automática.

Abajo del último paso de cada orden de trabajo podrá encontrar una línea titulada **Registrar producción**, que tiene la misma función que la línea **Registrar producción** que se encuentra en el panel de una orden de fabricación. Si registra el número de unidades producidas con la línea **Registrar producción** en el panel de la orden de trabajo también se completará el paso asociado con el panel de la orden de fabricación.

Si la orden de trabajo que se está procesando es la última orden de trabajo para la orden de fabricación, aparecerá un botón al final de la orden de trabajo para **Cerrar producción**. Al hacer clic en este botón se cerrará tanto la orden de trabajo como la orden de fabricación, a no sé qué se requiera un control de calidad para la orden de fabricación. En este caso, primero debe de completar el control de calidad del panel de la orden de fabricación antes de poder cerrarla.

Si la orden de fabricación requiere que se completen más órdenes de trabajo, en su lugar aparecerá un el botón **Marcar como hecho**. Al hacer clic en este botón, se marcará la orden de trabajo actual como completada y la siguiente orden de trabajo aparecerá en la página del centro de trabajo a la que se asignó.

Después de hacer clic en **Cerrar producción** o **Marcar como hecho**, el panel de la orden de trabajo comenzará a desaparecer poco a poco, y aparecerá el botón **Deshacer**. Si hace clic en este botón, la orden de trabajo se mantendrá abierta. Una vez que el panel de la orden de trabajo desaparezca por completo, se marcará como **Terminado** en la orden de fabricación.

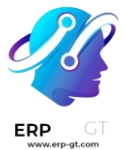

En la parte inferior derecha de la orden de trabajo podrá encontrar el botón : **(opciones)**, con el cual se abrirá una ventana emergente con opciones adicionales para la orden de trabajo:

- > **Desechar** se utiliza para enviar componentes a una ubicación de desecho cuando se detecta que presentan fallas.
- Agregar componente se utiliza para agregar un componente adicional a la orden de fabricación.
- Mover a un centro de trabajo se usa para transferir la orden de trabajo a un centro de trabajo diferente.
- Sugerir una mejora de hoja de trabajo permite que el usuario proponga un cambio a las instrucciones o los pasos de la orden de trabajo.
- Crear una alerta de calidad provocará que se abra un formulario de alerta de calidad que se puede llenar para alertar al equipo de control de calidad sobre un problema potencial.

| WH/MO/00072 - Stain table<br>Coffee Table - 1 Units | To Do   |
|-----------------------------------------------------|---------|
| Apply wood stain                                    |         |
| Allow wood stain to dry                             |         |
| Confirm table is dry                                | ~       |
| Register Production                                 | 1 Units |
|                                                     | :       |

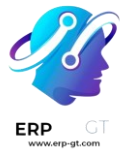

### Panel de operador

El panel de operador se usa para gestionar a los empleados que iniciaron sesión en el módulo *Taller*. El panel muestra el nombre y la foto de perfil de cada empleado que ha iniciado sesión en cada instancia de la base de datos.

Para interactuar con el *Taller* como un usuario en específico, haga clic en el nombre del empleado para activar su perfil. Los perfiles que no estén activos aparecerán con sus nombres y fotos de perfiles en gris

Cuando se selecciona un empleado en el panel de operador, solo tendrá que hacer clic en el encabezado de la orden de trabajo para empezar a trabajar en ella. Si un empleado está trabajando en una o más órdenes de trabajo, el o los títulos de estas órdenes de trabajo aparecerán debajo de su nombre. También aparecerá un reloj en el que se mostrará el tiempo que han trabajado en cada orden.

Para agregar un empleado nuevo al panel de operador, haga clic en **+ Agregar operador** en la parte inferior del panel. Después, en la ventana emergente **Seleccionar empleado** seleccione un empleado.

Para quitar a un empleado del panel de operadores, solo haga clic en el botón  $\mathbf{x}$  que aparece junto a su nombre en el panel.

| T Timmy Roberts                  | × |
|----------------------------------|---|
| L Lane Marx                      | × |
| J Jim Joe Kelly                  | × |
|                                  |   |
|                                  |   |
|                                  |   |
|                                  |   |
| <ul> <li>Add Operator</li> </ul> |   |